### 48-749 Parametric Modeling Lecture 5

Carnegie Mellon University School of Architecture

## Lecture 5

### Bim used in Energy Simulation

- Green Building Studio
- Families Continued
- 3D Families
  - Nested Family
  - Family category and Parameters
- Curtain Wall System
  - Mullion
  - Grid
  - Panel

## Green Building Savings

Þ

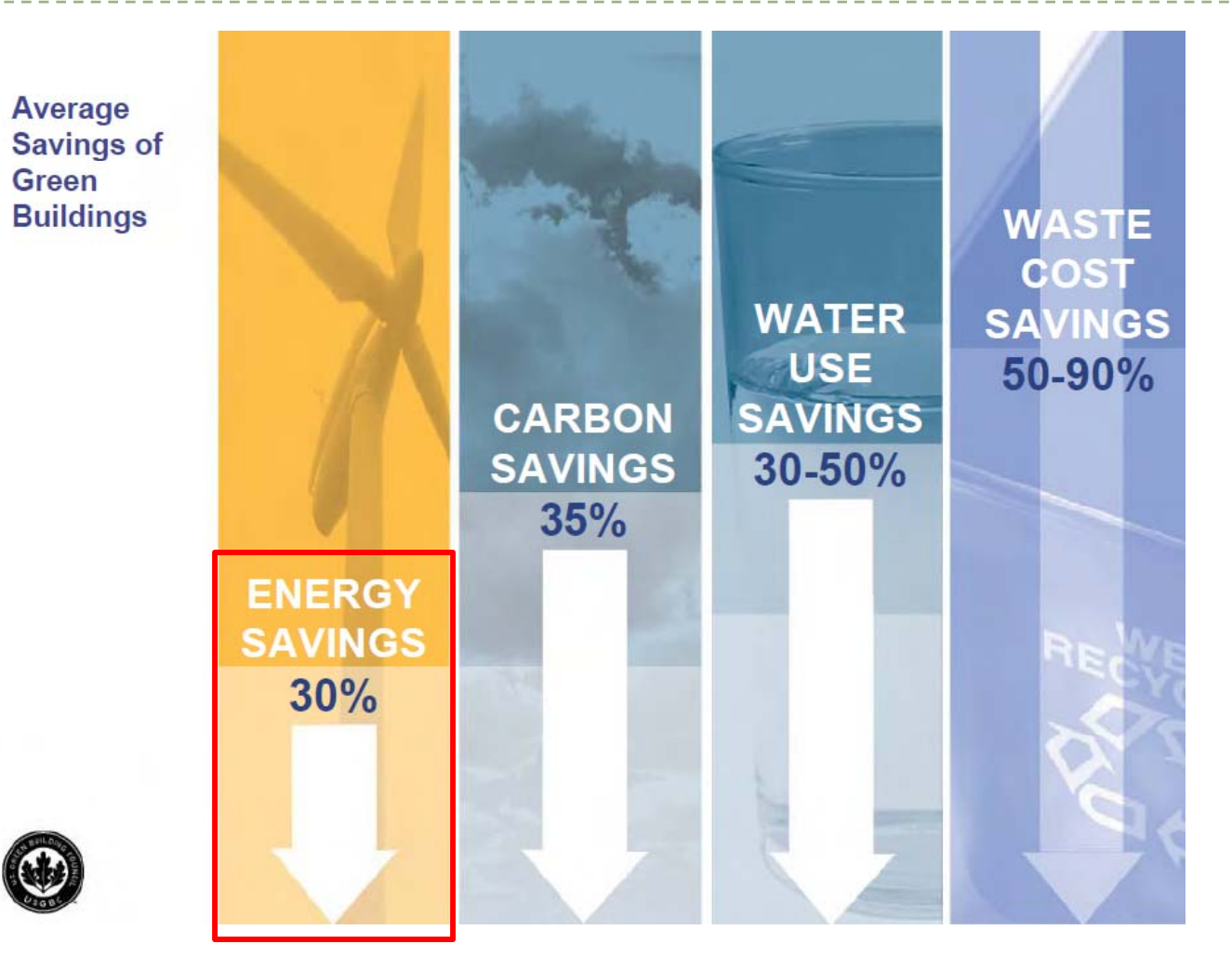

## LEED points

Sustainable Design Categories (LEED NC 2.2)

## **Project Checklist**

69 points

| 1. | Sustainable Sites            | • | 14 points |
|----|------------------------------|---|-----------|
| 2. | Water Efficiency             | • | 5 points  |
| 3. | Energy & Atmosphere          | • | 17 points |
| 4. | Materials and Resources      | • | 13 points |
| 5. | Indoor Environmental Quality | • | 15 points |
| 6. | Innovation & Design Process  | • | 5 points  |

## LEED energy credits

| Achieved | P/Auto |            |                                                           |           |
|----------|--------|------------|-----------------------------------------------------------|-----------|
| 7 of 9   | 15     |            |                                                           | 17 Points |
|          |        |            |                                                           |           |
| 100%     | 100%   | Prereq 1   | Fundamental Building Systems Commissioning                | Required  |
| 100%     | 100%   | Prereq 2   | Minimum Energy Performance                                | Required  |
| 100%     | 100%   | Prereq 3   | CFC Reduction in HVAC&R Equipment                         | Required  |
| 0%       | 0%     | Credit 1   | Optimize Energy Performance                               | 1 to 10   |
| 0%       | 0%     |            | 15% New Buildings or 5% Existing Building<br>Renovations  | 1         |
| 0%       | 0%     |            | 20% New Buildings or 10% Existing Building<br>Renovations | 2         |
| 0%       | 0%     |            | 25% New Buildings or 15% Existing Building<br>Renovations | 3         |
| 0%       | 0%     |            | 30% New Buildings or 20% Existing Building<br>Renovations | 4         |
|          | 0%     |            | 35% New Buildings or 25% Existing Building<br>Renovations | 5         |
|          | 0%     |            | 40% New Buildings or 30% Existing Building<br>Renovations | 6         |
|          | 0%     |            | 45% New Buildings or 35% Existing Building<br>Renovations | 7         |
|          | 0%     |            | 50% New Buildings or 40% Existing Building<br>Renovations | 8         |
|          | 0%     |            | 55% New Buildings or 45% Existing Building<br>Renovations | 9         |
|          | 0%     |            | 60% New Buildings or 50% Existing Building<br>Renovations | 10        |
| 0%       | 0%     | Credit 2.1 | Renewable Energy, 5%                                      | 1         |
| 0%       | 0%     | Credit 2.2 | Renewable Energy, 10%                                     | 1         |
| n/a      | 0%     | Credit 2.3 | Renewable Energy, 20%                                     | 1         |
| n/a      | 100%   | Credit 3   | Additional Commissioning                                  | 1         |
| 100%     | 0%     | Credit 4   | Ozone Depletion                                           | 1         |
|          | 100%   | Credit 5   | Measurement & Verification                                | 1         |
| 100%     | 0%     | Credit 6   | Green Power                                               | 1         |

Achieved Requires extension of objects Missing object Requires simulation results/ref

## LEED energy credits-procedure

- Achieve increasing levels of energy performance above the baseline to reduce environmental impacts
- Baseline building performance rating per ASHRAE/IESNA Standard 90.1-2004 by a whole building project simulation using the Building Performance Rating Method in Appendix G of the Standard.

## Overview of Autodesk Green Building Studio

- Web Based platform that can be accessed directly from Revit Architecture and MEP
- Capture early sustainable design analysis to support the process of reducing negative environmental impacts
- Communicate among the extended building design team using Autodesk design applications, and other compatible energy and green analysis software
- Creates file formats for other energy simulation software like
  - DOE 2 for eQuest
  - Energy Plus

## **Energy Calculation**

- Green Building Studio
- http://usa.autodesk.com/adsk/servlet/index?id=11179508&siteID=123112

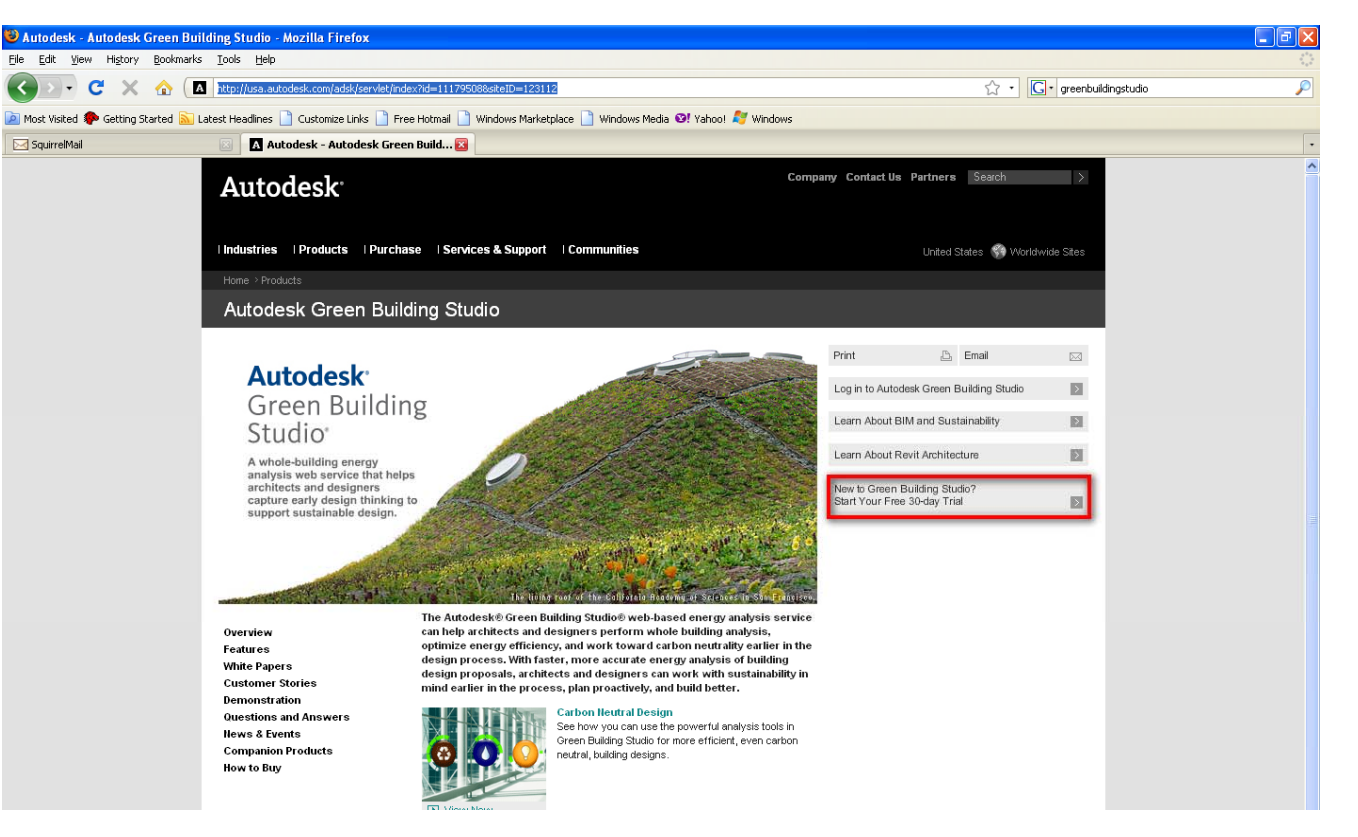

### Energy Calculation-register for GBS

| 🕘 Welcome to Green Building Studio - Mozilla Firefox                                                                                                    | _ 7 🗙 |
|----------------------------------------------------------------------------------------------------|-------|
| Elle Edit View History Bookmarks Tools Help                                                                                                    | 0     |
| 🔇 🗁 C 🔀 🏠 🔝 https://www.greenbuildingstudio.com/default.aspx?valid=PhFoWFs35LKrgIjdeNpFWFTNxX%2bngem&rid=%2b6GyXawtY9E%3d 🗘 🔹 💽 carnegie mellon university | P     |
| 🚈 Most Visited 🖗 Getting Started 🔊 Latest Headlines 📋 Customize Links 📄 Free Hotmail 📋 Windows Marketplace 📋 Windows Media 🥸! Yahoo! 🍂 Windows             |       |
| 🖂 SquirrelMail 🛛 🛛 Autodesk - Autodesk Green Building St 🖾 📄 Welcome to Green Building Studio 🔀                                                            | •     |
| Autodesk <sup>*</sup>                                                                                                    |       |
| BUILDING STUDIO                                                                                                    |       |
|                                                                                                    |       |

User: tajinbiswas Logout Projects

| <u>New User Registration</u><br>Lost or Unvalidated Login?                                                  | Log In User Name: Password: Password: By logging in and using this service you agree to the Autodesk Green Building Studio Web Service Terms of Use (TOU) Log In | Give Us Your Feedback<br>Sign up for usability testing and user research to<br>help improve Green Building Studio. |
|----------------------------------------------------------------------------------------------------|----------------------------------------------------------------------------------------------------|----------------------------------------------------------------------------------------------------|
| 1                                                                                                    | Fhank you Tajin Biswas. Your account has been                                                                                                    | validated.                                                                                                    |
| Version 4.1.0.00062 (DOE:<br>Portions of this software are copyrighted by James J. Hirsch & Associates, the | 2.2-44e4). Autodesk Green Building Studio Web Service Terms of<br>Regents of the University of California, and others. See Autode                                | Use (TOU). Privaov Policy.<br>sk Green Building Studio Terms of Use or About Green Building Studio for details     |

③ Copyright 2008 Autodesk, Inc. All rights reserved. Legal Notices & Trademarks -- Report Piracy

User Settings

Autodesk<sup>-</sup>

## Energy Calculation –Go to downloads

| 🕹 Green Building Stud          | io - Project List - Mozil                       | lla Firefox                                                              |                                                                                                    |                                                   | <b>_</b> 7 🗙 |
|--------------------------------|-------------------------------------------------|--------------------------------------------------------------------------|----------------------------------------------------------------------------------------------------|---------------------------------------------------|--------------|
| <u>File Edit ⊻iew His</u> tory | <u>B</u> ookmarks <u>T</u> ools <u>H</u> el     | lp                                                                       |                                                                                                    |                                                   | 0            |
| Correct X                      | 🕜 🚺 https://www                                 | w.greenbuildingstudio.com/ProjectList.aspx                               |                                                                                                    | 😭 🔹 🚺 🕻 carnegie mellon university                | P            |
| 滷 Most Visited 🏶 Getting       | Started 🔝 Latest Headline:                      | s 📋 Customize Links 📄 Free Hotmail 📄                                     | Windows Marketplace 📋 Windows Media 🞯! Yahoo! ಶ Windows                                                                                                    |                                                   |              |
| 🖂 SquirrelMail                 |                                                 | Autodesk - Autodesk Green Building St 🗵                                  | 📄 Green Building Studio - Project List 🔀                                                                                                    |                                                   | -            |
| 🖉 Do you want Firefox to r     | remember this password?                         |                                                                          |                                                                                                    | Remember Never for This Site                      | Not Now      |
| Autodesk <sup>®</sup>          |                                                 |                                                                          |                                                                                                    |                                                   |              |
| about der                      | EN<br>STUDIO<br>mos downloa                     | ds support                                                               |                                                                                                    |                                                   |              |
| Home                           | Pro                                             | <u>ect Template</u>                                                      |                                                                                                    |                                                   |              |
|                                | Trial account active. Your<br><u>a license.</u> | r trial account will expire in 30 days. <u>Upgrade</u>                   | e your account now by purchasing                                                                                                    |                                                   |              |
|                                | <u>New Project</u>                              | Your Project List                                                        | Corporate Wide Projects                                                                                                    |                                                   |              |
|                                |                                                 | Hi, we're really glad you're he                                          | re!                                                                                                    |                                                   |              |
|                                | We recommend you re                             | ead the <u>tutorial</u> to get started, or just o<br>you're ready to go. | click the New Project link above if                                                                                                    |                                                   |              |
|                                |                                                 | Create New Project                                                       |                                                                                                    |                                                   |              |
|                                | Portions of thi                                 | Version 4.1.0<br>iis software are copyrighted by James J. Hirsch & A     | 00062 (DOE-2.2-44+4). <u>Autodesk Green Building Studio Web Service Terms of Use (TOU). Privacy Policy</u> .<br>soolates, the Regents of the University of California, and others. See Autodesk Green Building Studio Terms of | f Use or About Green Building Studio for details. |              |
|                                |                                                 |                                                                          |                                                                                                    | A 11                                              | todoola      |

### Energy Calculation-Download Revit 2010 Add-in and GBS Desktop

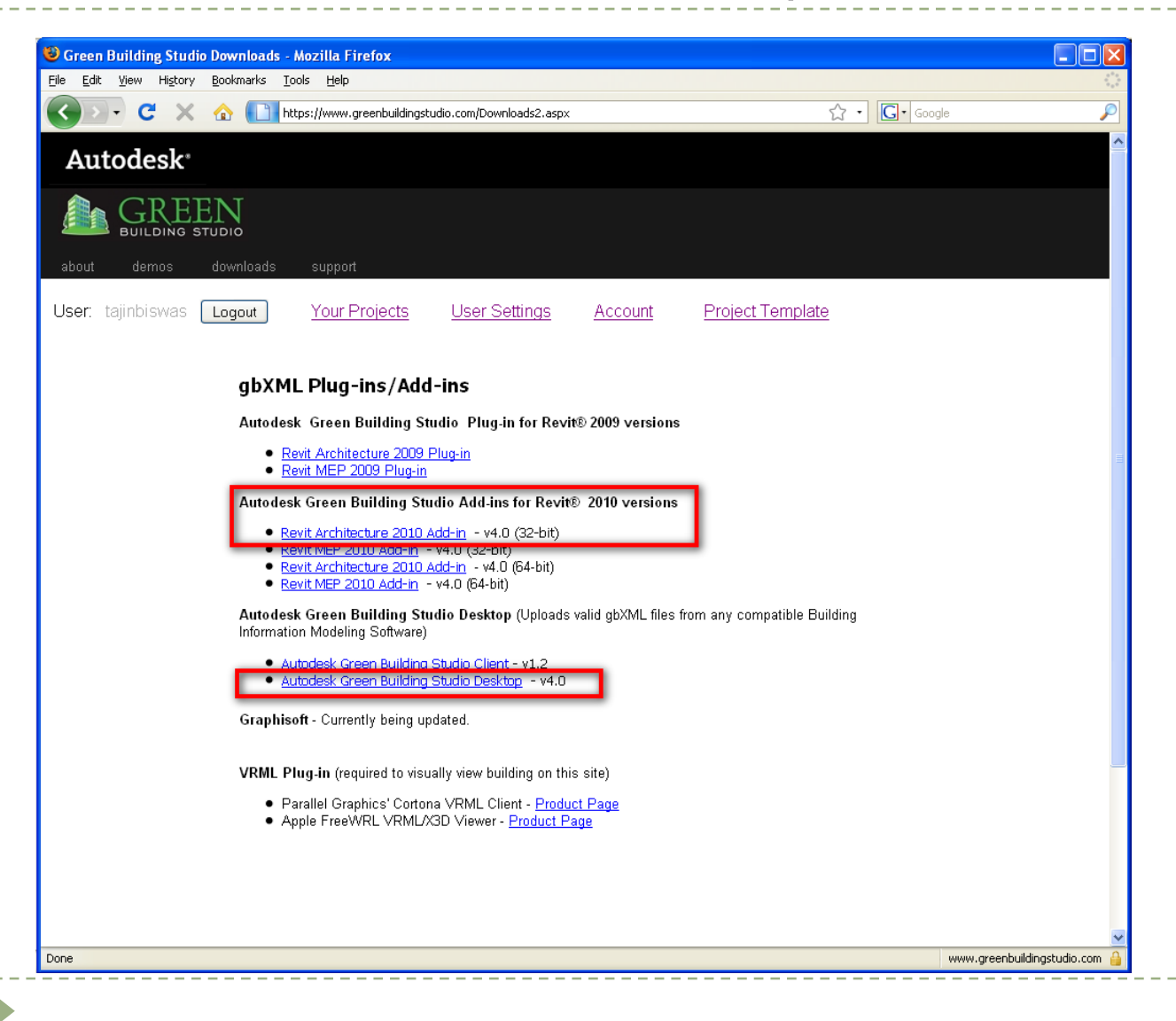

## Energy Calculation-Create New Project in GBS

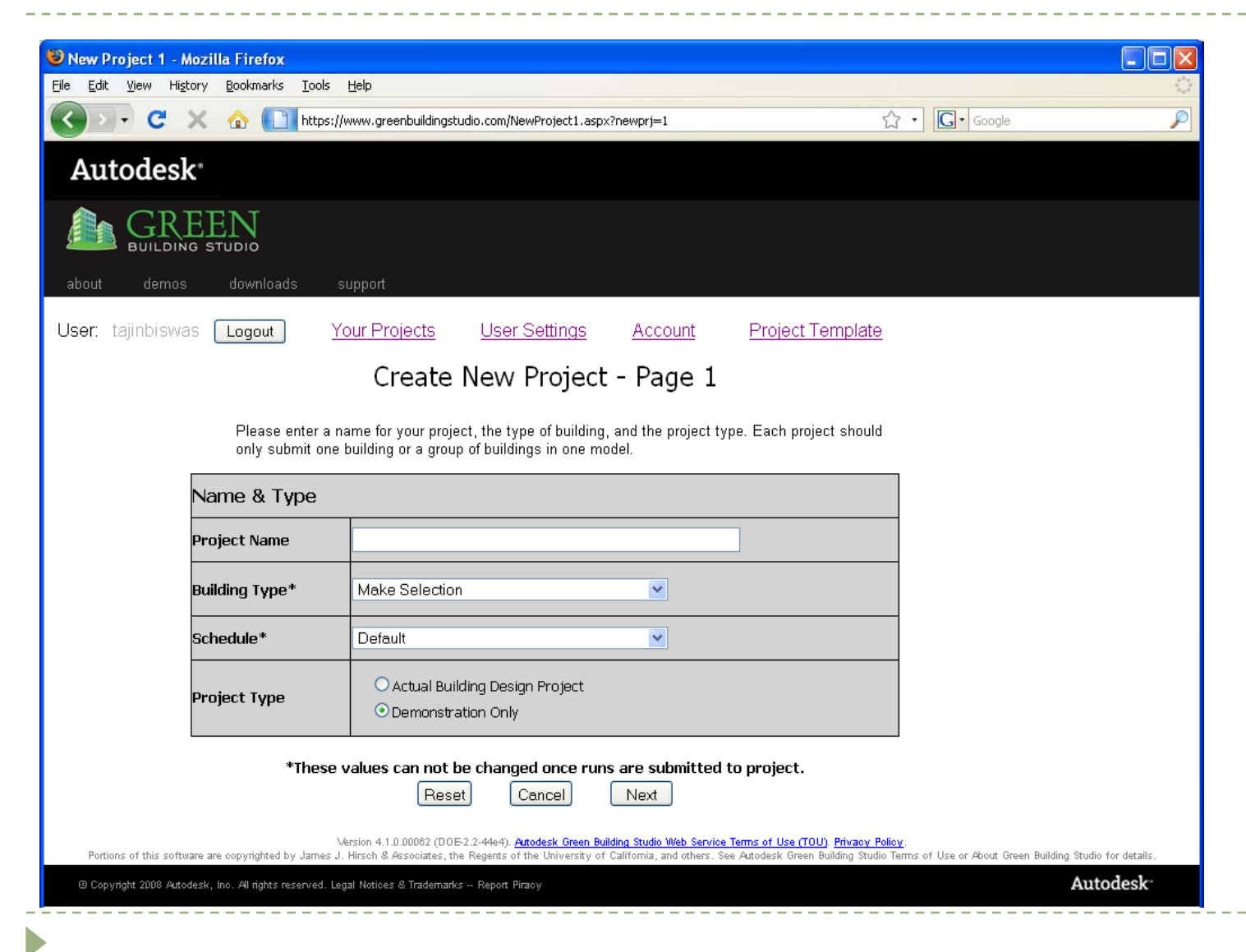

## Energy Calculation in GBS- Process

### Create New Project in GBS

- Select Type of project
- Input and select the location of the project
- Select the appropriate weather file
- Prepare Project in Revit Architecture 2010 for export to gbXML format
  - The rooms have to be tagged and Room Area, Volume Computation has to be enabled for gbXML export
- Once project is ready, go to Add-ins and choose GBS
  - This will export the current file to the project selected in GBS and will create a base run

\_\_\_\_\_

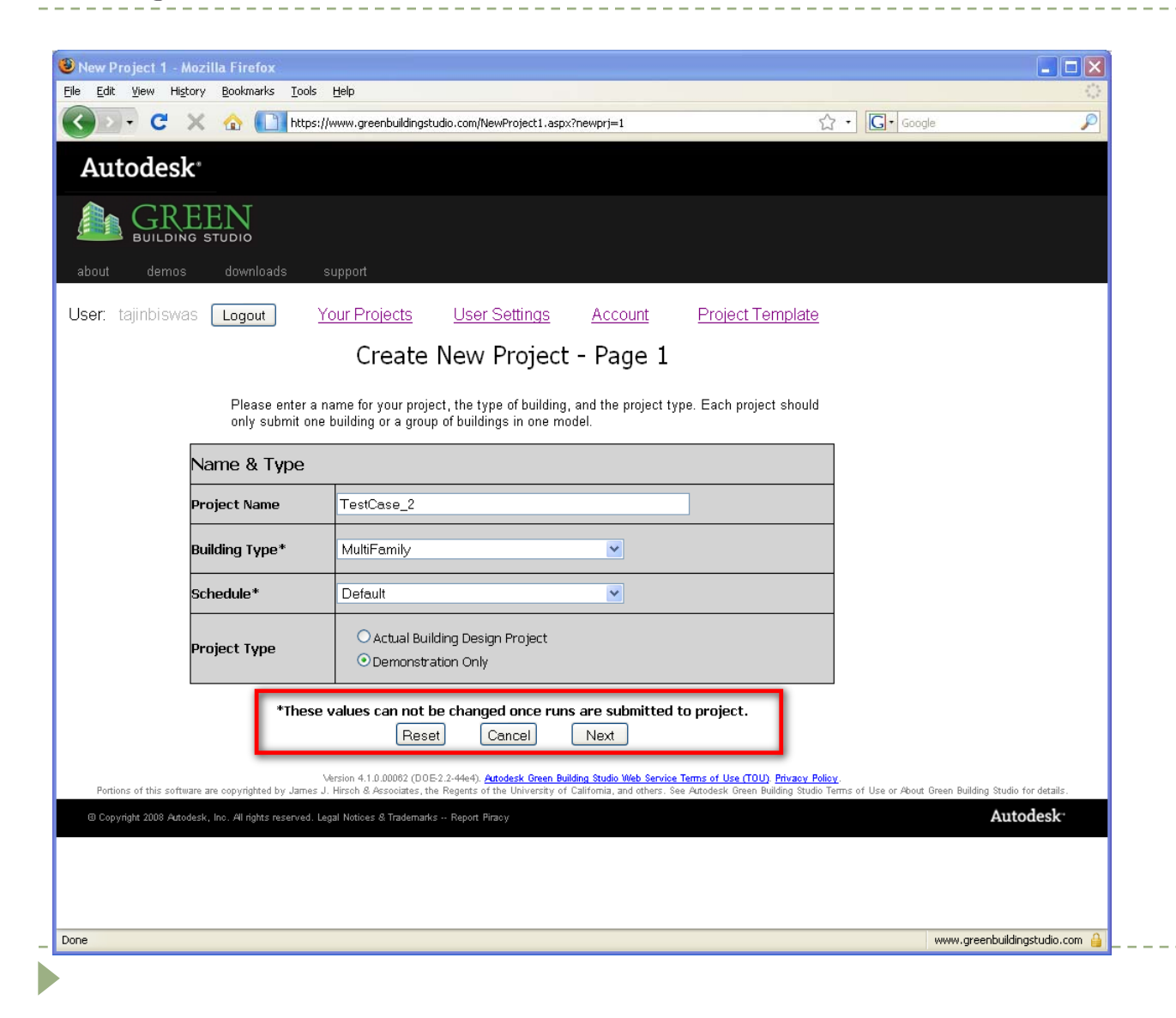

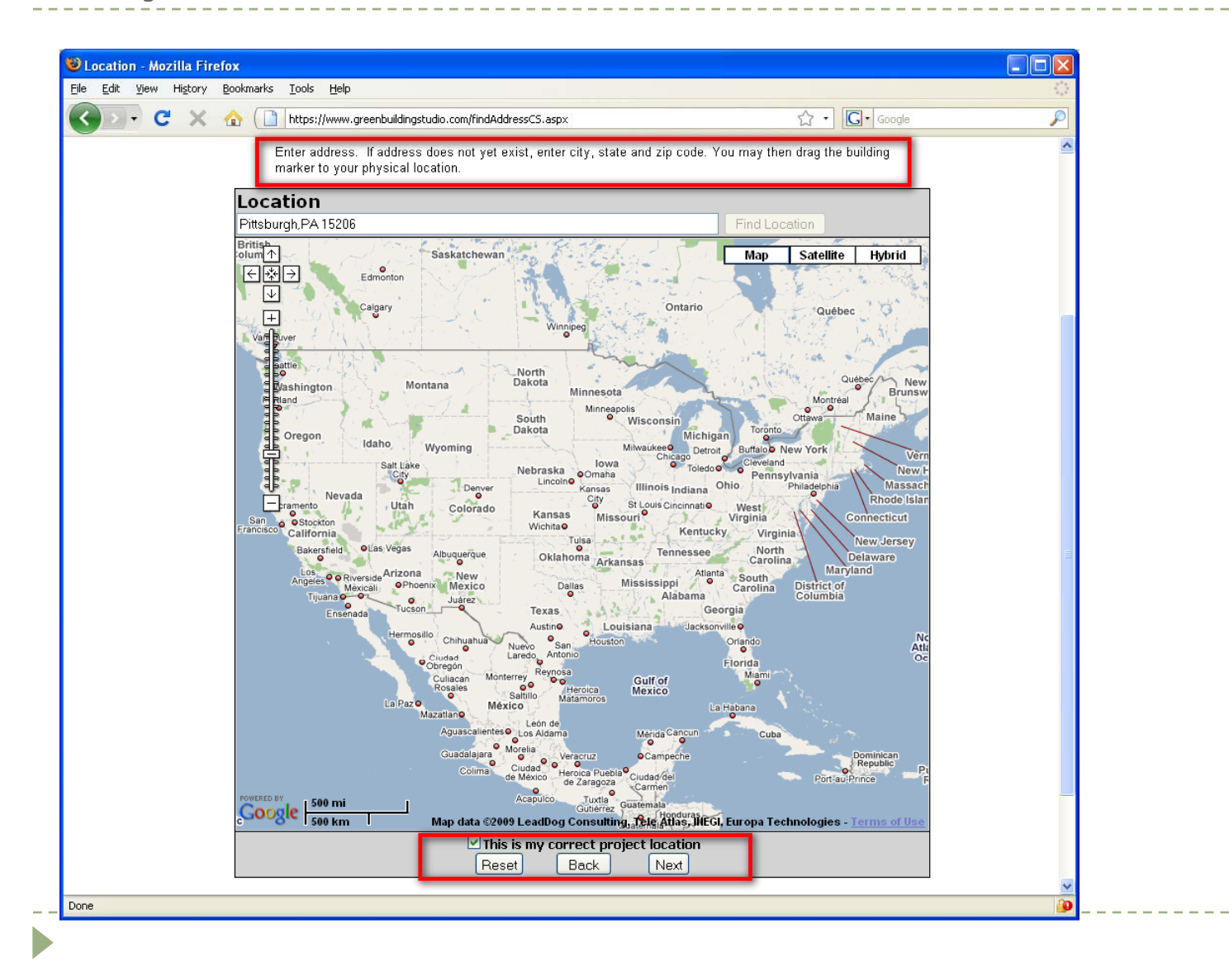

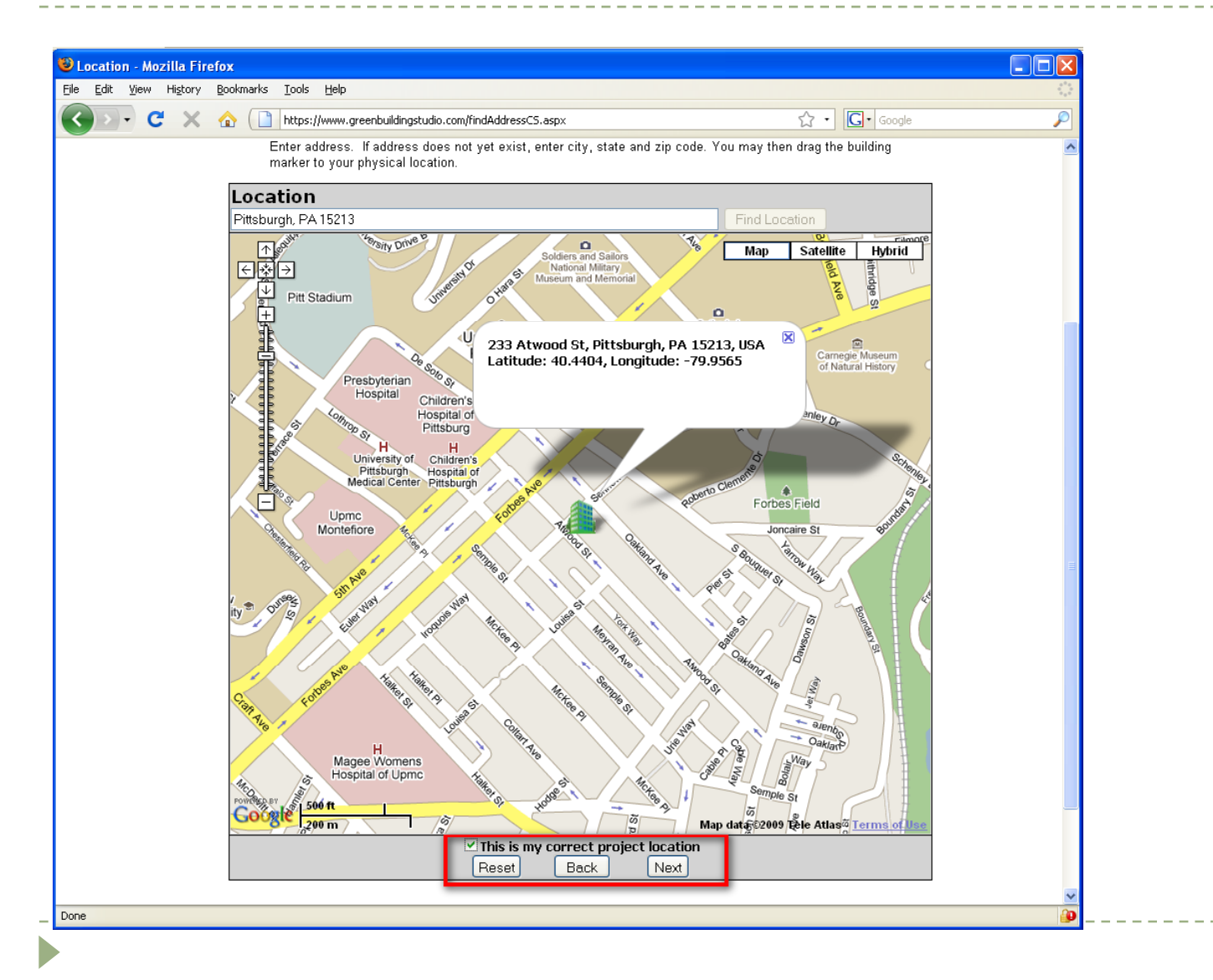

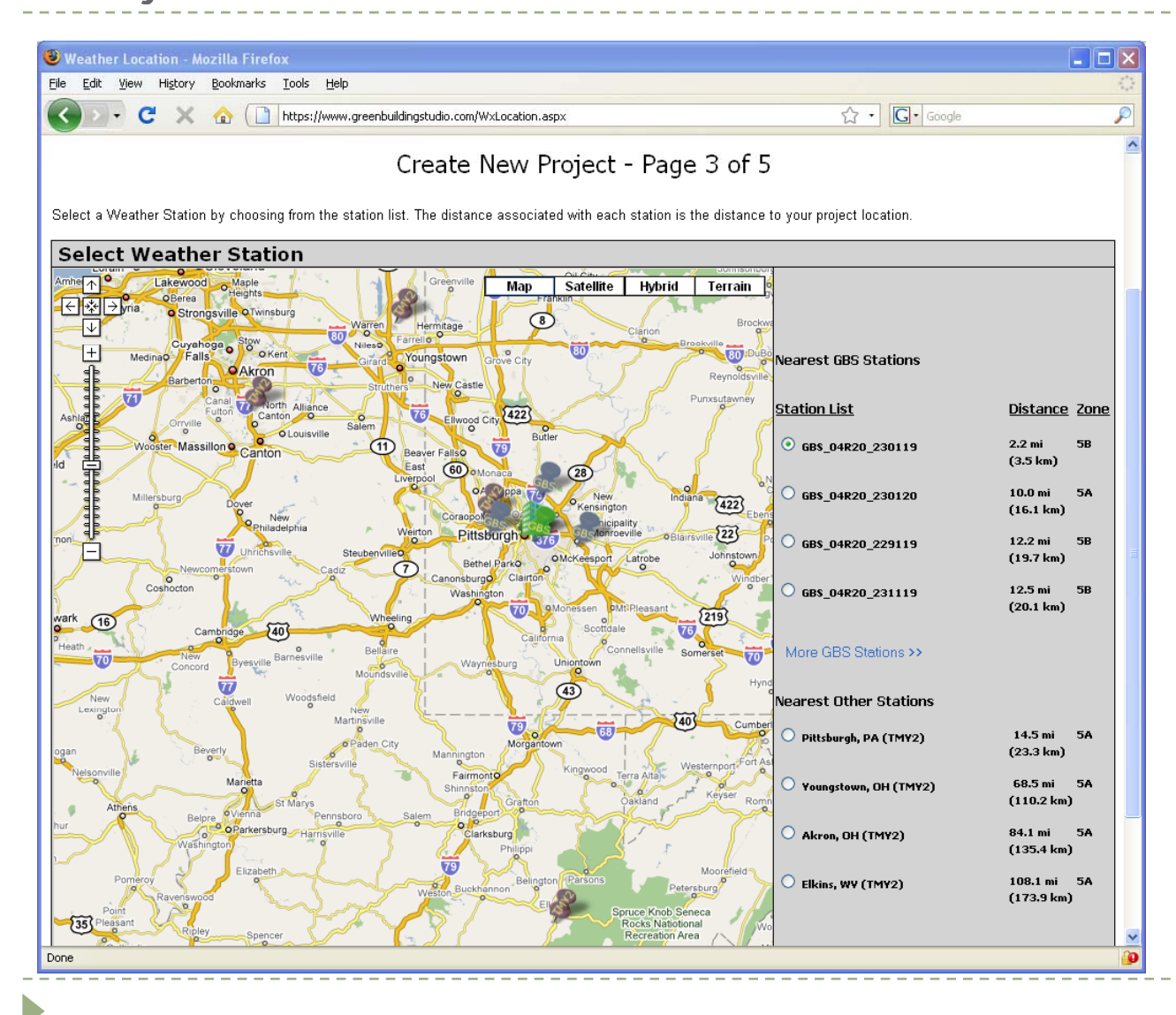

| 🗙 🏠 🛄 http               | ps://www.greenbuildingstudio.com/NewProject1b.aspx                     | ☆ • Google    | P                |
|--------------------------|------------------------------------------------------------------------|---------------|------------------|
| Please checl             | k city, postal code and utility cost information.                      |               |                  |
| Location & R             | ates                                                                   |               |                  |
| Latitude &<br>Longitude* | Latitude 40.4404 Longitude -79.9565                                    |               |                  |
| Weather File             | GB\$_04₽20_230119                                                      |               |                  |
| Country*                 | United States                                                          |               |                  |
| State/Province           | Pennsylvania                                                           |               |                  |
| City*                    | Pittsburgh                                                             |               |                  |
| Address                  | 233 Atwood St                                                          |               |                  |
| Postal Code*             | 15213                                                                  |               |                  |
| Currency*                | \$ - English (United States)                                           |               |                  |
| Electric Utility         | Pennsylvania state average : 0.096 \$/kWh                              |               |                  |
| Electric Cost*           | 0.096 \$0.00/kWh                                                       |               |                  |
| Fuel Utility             | Pennsylvania state average : 1.412 \$/Therm                            |               |                  |
| Fuel Cost*               | 1.412 \$0.00/Therm                                                     |               |                  |
| *The                     | se values can not be changed once runs are submitted to project.       |               |                  |
|                          | Source of utility rates: Energy Information Administration (May 2009). | www.greenbuik | dipastudio com 🔒 |

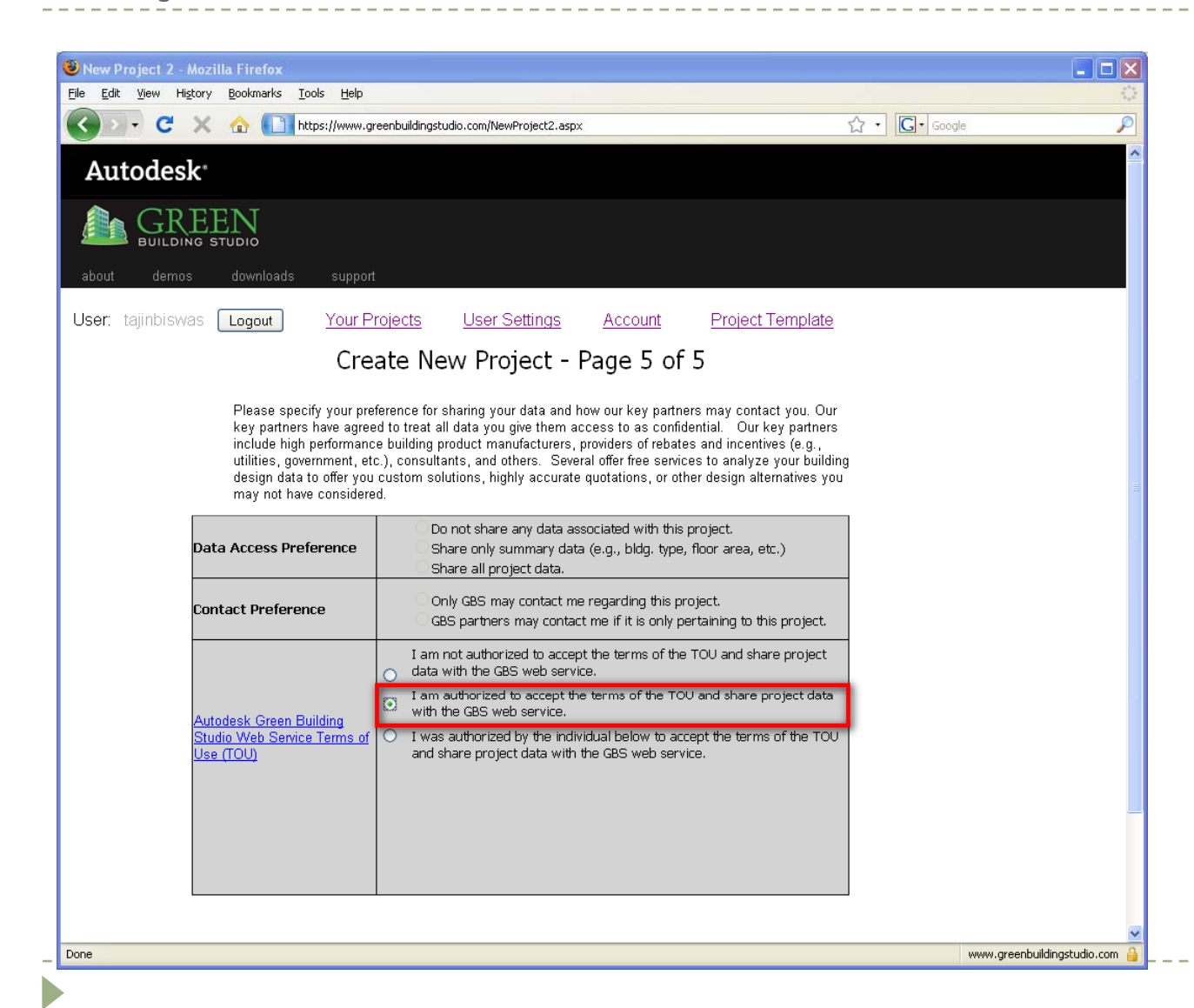

| 😻 Green Building Studio                                         | - Project List                               | - Mozilla Firefox                                                                          |                                                                                |                                        |                                              |                                                    |                                                                             |                            |                         |                       |
|-----------------------------------------------------------------|----------------------------------------------|--------------------------------------------------------------------------------------------|--------------------------------------------------------------------------------|----------------------------------------|----------------------------------------------|----------------------------------------------------|-----------------------------------------------------------------------------|----------------------------|-------------------------|-----------------------|
| <u>File E</u> dit <u>V</u> iew Hi <u>s</u> tory                 | <u>B</u> ookmarks <u>T</u> oo                | ols <u>H</u> elp                                                                           |                                                                                |                                        |                                              |                                                    |                                                                             |                            |                         | ***<br>***            |
| 🔇 🖸 - C 🗙                                                       | 🏠 🚺 htt                                      | ps://www.greenbuildingstu                                                                  | udio.com/ProjectList.a                                                         | ispx?ms(                               | g=TestCas                                    | e_2                                                | ۲<br>۲                                                                      | 7 • <b>G</b> • Goog        | le                      | P                     |
| Autodesk <sup>,</sup>                                           |                                              |                                                                                            |                                                                                |                                        |                                              |                                                    |                                                                             |                            |                         |                       |
| BUILDING ST                                                     | N                                            |                                                                                            |                                                                                |                                        |                                              |                                                    |                                                                             |                            |                         |                       |
| about demos                                                     | downloads                                    | support                                                                                    |                                                                                |                                        |                                              |                                                    |                                                                             |                            |                         |                       |
| <b>User:</b> tajinbiswas [                                      | Logout                                       | Your Projects                                                                              | User Setting                                                                   | <u>IS</u>                              | <u>Accol</u>                                 | int Pro                                            | oject Template                                                              |                            |                         |                       |
|                                                                 | Trial account act                            | ive. Your trial account will                                                               | expire in 27 days, <u>Up</u>                                                   | ograde                                 | <u>your acc</u>                              | ount now by pu                                     | <u>irchasing a license.</u>                                                 |                            |                         |                       |
|                                                                 |                                              | Your P                                                                                     | roject List                                                                    |                                        | <u>Corpo</u>                                 | <u>rate Wide Pr</u>                                | <u>ojects</u>                                                               |                            |                         |                       |
| ſ                                                               |                                              | Titl                                                                                       | e                                                                              |                                        |                                              | Location                                           | Runs Completed                                                              | Date Created               | Riahts                  |                       |
|                                                                 | TestCase 2                                   |                                                                                            | -                                                                              | 0                                      | <u></u>                                      | Pittsburgh, PA                                     | 0                                                                           | Sep 21, 2009               | Administrator           |                       |
|                                                                 | <u>TestCase 1</u>                            |                                                                                            | 8                                                                              | 0                                      | <u>2</u>                                     | Pittsburgh, PA                                     | 1                                                                           | Sep 21, 2009               | Administrator           |                       |
| Ľ                                                               |                                              |                                                                                            |                                                                                |                                        |                                              |                                                    |                                                                             |                            |                         |                       |
|                                                                 |                                              |                                                                                            |                                                                                |                                        |                                              |                                                    |                                                                             |                            |                         |                       |
|                                                                 |                                              |                                                                                            |                                                                                |                                        |                                              |                                                    |                                                                             |                            |                         |                       |
|                                                                 |                                              |                                                                                            |                                                                                |                                        |                                              |                                                    |                                                                             |                            |                         |                       |
|                                                                 |                                              |                                                                                            |                                                                                |                                        |                                              |                                                    |                                                                             |                            |                         |                       |
|                                                                 |                                              |                                                                                            |                                                                                |                                        |                                              |                                                    |                                                                             |                            |                         |                       |
| Portions of this software are                                   | re copyrighted by Ja                         | Version 4.1.0.00062 (DO<br>Imes J. Hirsch & Associates, t                                  | 15-2.2-44e4). <u>Autodesk G</u><br>the Regents of the Unive                    | <del>ireen Buil</del>                  | <u>ding Studio 1</u><br>California, ai       | <b>Veb Service Terms c</b><br>Id others. See Autod | <del>of Use (TOU). Privacγ Policy</del><br>Jesk Green Building Studio Te    | :<br>ms of Use or About G  | ireen Building Studio 1 | or details.           |
| Portions of this software are<br>© Copyright 2008 Autodesk, Ind | e copyrighted by Ja<br>c. All rights reserve | Version 4.1.0.00062 (D0<br>Imes J. Hirsch & Associates, t<br>d. Legal Notices & Trademarks | 15-2.2-44e4). <u>Autodesk G</u><br>the Regents of the Unive<br>s Report Piraoy | <del>ireen Buil</del> e<br>ersity of I | <mark>ding Studio 1</mark><br>California, al | Veb Service Terms o<br>d others. See Autod         | o <mark>f Use (TOU). Privacy Policy</mark><br>Jesk Green Building Studio Te | :<br>mms of Use or About G | ireen Building Studio 1 | or details.<br>Odesk: |

\_\_\_\_\_

### Energy Calculation in GBS- Process

| R =                                                                                                    | 🍃 🏠 - 🔻 🖉         | Autodesk Revit   | t Architecture                            | 2010 - Student V                                                          | ersion - [Ro       | oomandFixture.   | rvt - Floor Plan:               | Level 1] | ► Type a                        | keyword or phra                                                    | se 🛔                                  | M - 9, 5                | * ?                                          |
|----------------------------------------------------------------------------------------------------|-------------------|------------------|-------------------------------------------|---------------------------------------------------------------------------|--------------------|------------------|---------------------------------|----------|---------------------------------|--------------------------------------------------------------------|---------------------------------------|-------------------------|----------------------------------------------|
| Home Insert                                                                                                    | Annotate Modify M | lassing & Site ( | Collaborate Vie                           | w Manage Add                                                              | -Ins 📼             |                  |                                 |          |                                 |                                                                    |                                       |                         |                                              |
| Wall Door Window                                                                                                    | Component Column  | Roof • 🗑         | Curtain System<br>Curtain Grid<br>Mullion | <ul> <li>Model Text</li> <li>Nodel Line</li> <li>Model Group ▼</li> </ul> | <ul><li></li></ul> | -1<br>Level Grid | Beam •<br>Brace<br>Foundation • | Room     | X Area ▼<br>E Legend<br>N Tag ▼ | ₩ Set<br>₩ Show<br>₩ Ref Plane                                     |                                       |                         |                                              |
|                                                                                                    | Build             |                  |                                           | Model                                                                     | Circulation        | Datum            | Structure »                     | Color    | Schemes                         | а                                                                  |                                       |                         |                                              |
|                                                                                                    |                   |                  |                                           |                                                                           |                    |                  |                                 | Area a   | and Volume                      | Computations                                                       |                                       |                         |                                              |
| RoomandFixture.rvt X<br>- (0), Views (all)<br>- Floor Plans<br>- Level 1<br>- Level 2<br>- Site<br>- Ceiling Plans<br>- Level 1<br>- Level 2<br>- 3D Views<br>- (3D)                                                                                                    |                   |                  |                                           |                                                                           | Ģ                  |                  |                                 | -µ 1     | Room & Arr                      | Area and Volum<br>Specifies how are<br>schemes.<br>Press F1 for mo | e Computat<br>as and volum<br>re help | ions<br>es are calculat | ল নি স্থ<br>ed, and creates area<br>হু<br>হু |
| East<br>- East<br>- North<br>- South<br>- East<br>- North<br>- South<br>- East<br>- North<br>- South<br>- East<br>- South<br>- South<br>- |                   |                  |                                           |                                                                           |                    |                  |                                 |          |                                 |                                                                    |                                       |                         |                                              |

\_ \_ \_ \_ \_

\_\_\_\_\_

## Energy Calculation in GBS- Report

| 🥹 Green Building Studio Re | esults - Mozilla Firefox                               |                                                                           |                                                          |                                                   |   | ×   |
|----------------------------|--------------------------------------------------------|---------------------------------------------------------------------------|----------------------------------------------------------|---------------------------------------------------|---|-----|
| Eile Edit Yiew History Bo  | okmarks <u>T</u> ools <u>H</u> elp                     |                                                                           |                                                          |                                                   | 1 | 1.1 |
| CD. CX                     | https://www.greenbuildingstu                           | idio.com/scheme.aspx?AltRupID=c1fGmxrl                                    | IVvo%3d&RunID=V%2fESM07e1( \$7                           | • Google                                          | 8 | 5   |
|                            |                                                        |                                                                           | ~                                                        |                                                   | _ |     |
| Autodesk <sup>®</sup>      |                                                        |                                                                           |                                                          |                                                   |   |     |
|                            | N <sub>DIO</sub>                                       |                                                                           |                                                          |                                                   |   |     |
| about demos do             | wnloads support                                        |                                                                           |                                                          |                                                   |   |     |
| User: tajinbiswas 🛛 La     | ogout Your Projects                                    | User Settings Account                                                     | Project Template                                         | 3                                                 |   |     |
|                            | Energy & Carbon Results US EPA EN                      | ERGY STAR Water Usage PV Analysis                                         | LEED Daylight Weather 3D VRM                             | 1L View                                           |   |     |
|                            |                                                        |                                                                           |                                                          |                                                   | ^ |     |
| File Downloads             | General Information                                    |                                                                           | Location Information                                     |                                                   |   |     |
| abXML File                 | Project litle: lestCase_l<br>Dun Title: DeemandFixture |                                                                           | Electric Cost: \$0.10 / KWh                              | •                                                 |   |     |
| VRML File                  | Building Type: Office                                  |                                                                           | Electric Cost: \$0.107 kwii<br>Euel Cost: \$1.41 / Therm |                                                   | = |     |
| DOE-2 File                 | Eloor Area: 2 256 ft <sup>2</sup>                      |                                                                           | Westher GBS MR20 230119                                  |                                                   |   |     |
| Weather File(binary)       | 11001710012,2001                                       |                                                                           |                                                          | _                                                 |   |     |
| Weather File(CSV)          | Estimated Energy & Cos                                 | st Summary                                                                | Carbon Neutral Potenti                                   | <b>al<sup>1</sup></b> (CO <sub>2</sub> Emissions) |   |     |
| Linke                      | Annual Energy Cost                                     | \$3 821                                                                   | Base Run:                                                | 21.1 tons                                         |   |     |
| Linko                      | Lifecycle* Cost                                        | \$52,038                                                                  | Onsite Renewable                                         | -0.9 tope                                         |   |     |
| Run List                   | Annual CO <sub>2</sub> Emissions                       |                                                                           | Potential:                                               | -0.5 tons                                         |   |     |
| Notes                      | Electric <sup>†</sup>                                  | 17.3 tons                                                                 | Natural Ventilation                                      | -1.8 tons                                         |   |     |
|                            | Onsite Fuel                                            | 3.8 tons                                                                  | On site Fuel                                             |                                                   |   |     |
| Energy & Carbon Results    | Large SUV Equivalent                                   | 1.9 Large SUV's                                                           | Offset/Biofuel Use:                                      | -3.8 tons                                         |   |     |
| Annual Electric End Use    | Annual Energy                                          | -                                                                         |                                                          |                                                   |   |     |
|                            | Electric                                               | 30,105 kWh                                                                | Net CO <sub>2</sub> Emissions:                           | 14.6 tons                                         |   |     |
| George Contract            | Fuel                                                   | 659 Therma                                                                | Large SUV                                                | 1.3 Large SUV's                                   |   |     |
|                            | Annual Peak Electric Demand                            | 11.0 kW                                                                   | Equivalent:                                              |                                                   |   |     |
|                            | Lifecycle* Energy                                      |                                                                           | electricity and fuel use. For example,                   | if the electricity grid is 60% fossil fuel and    |   |     |
| 010 33.05                  | Electric                                               | 903,154 kWh                                                               | 40% hydroelectric, reducing grid elect                   | tricity use by 60% and eliminating/offsetting     |   |     |
|                            | Fuel                                                   | 19,772 Therms                                                             | efficiency, natural ventilation, renewa                  | ble energy, carbon credits and biofuels to        |   |     |
|                            | transmission losses or the renewable an                | or costs. T Does not include electric<br>d natural ventilation potential. | reach this goal. Renewable potential<br>shown below.     | is the sum of photovoltaic and wind potential     |   |     |
|                            |                                                        |                                                                           | Electric Power Plant So                                  | urces <sup>2</sup>                                |   |     |
|                            | Energy End-Use Charts                                  |                                                                           | Enssil: 60%                                              |                                                   |   |     |
|                            | Click on chart for more or less detail.                |                                                                           | Nuclear: 37%                                             |                                                   |   |     |
|                            | Annual Electric End Use                                |                                                                           | Hydroelectric: 2%                                        |                                                   | ~ | ~   |
| <                          |                                                        |                                                                           |                                                          |                                                   | > |     |

D

- Dry Bulb Temperature Dry-bulb temperature T<sub>db</sub>, can be measured using a normal thermometer freely exposed to the air but shielded from radiation
- Wet Bulb Temperature This is the temperature indicated by a moistened thermometer bulb exposed to the air flow. The rate of evaporation from the wet bandage on the bulb, and the temperature difference between the dry bulb and wet bulb, depends on the humidity of the air. The evaporation is reduced when the air contains more water vapor.

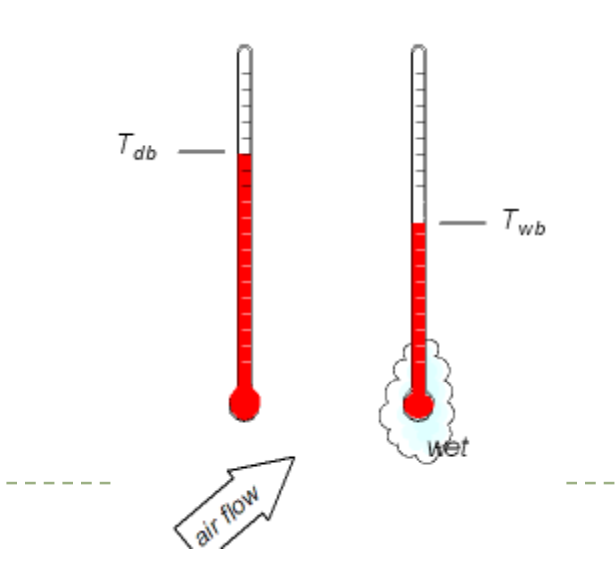

 Relative Humidity- is a term used to describe the amount of <u>water vapor</u> that exists in a gaseous mixture of air and water.

$$RH = \frac{p_{(H_2O)}}{p^*_{(H_2O)}} \times 100\%$$

- *RH* is the relative humidity of the mixture being considered;
- $p_{(H_2O)}$  is the partial pressure of water vapor in the mixture;
- $p^{*}_{(H_2O)}$  is the saturated vapor pressure of water at the temperature of the mixture.

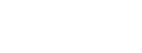

- Cooling Degree Days Hot days, which may require the use of energy for cooling, are measured in cooling degree-days.
  - On a day with a mean temperature of 80 degrees F, for example, 15 cooling degree-days would be recorded (80 – 65 base = 15 CDD).
- Heating Degree Days Cold days are measured in heating degree-days.
  - For a day with a mean temperature of 40 degrees F, 25 heating degree-days would be recorded (65 base – 40 = 25 HDD). Two such cold days would result in a total of 50 heating degree-days for the 2-day period.

- U Factor: U-Factor measures the heat transfer through a building element (window, door) and describes how well the product insulates or conducts heat.
  - The lower the U-Factor, the greater resistance to heat flow and the better its insulation value.
  - $\blacktriangleright$  SI units W/(m<sup>2</sup>K) and US units of BTU/(h  $^\circ\,$  F ft<sup>2</sup>)
  - R value is the reciprocal of U factor R= 1/U
- Solar Heat Gain Factor Solar Heat Gain Coefficient (SHGC) is the fraction of solar radiation admitted through a window, door, or skylight.
  - Expressed as a number between 0 0.87
  - The lower a window's SHGC, the less solar heat it transmits, and the greater its shading ability.

\_\_\_\_\_

## Families

- Host Based Families
- Profile Based Families
- D Line Based Families
- > 3D Line Based Families
- Face Based and Work plane based Families
- Rich Photorealistic Content (RPC) Families

\_ \_ \_ \_ \_ \_ \_ \_ \_

- Detailed Component Families
- 3D Families

## Families Profile Based

### Profile Based Families

- Multiple lines may cause errors
- Cannot have multiple loops in a profile family but can import a component that can mimic the representation

|        | Revit Architecture 2008                                                                           |
|--------|---------------------------------------------------------------------------------------------------|
|        | Error cannot be ignored                                                                           |
|        | loop and cannot be used. Valid profiles can only have a single continuous closed<br>profile loop. |
| 2.4    |                                                                                                   |
| 1      | Show More Info Expand >>                                                                          |
| I<br>I | Show More Info Expand >>                                                                          |

\_\_\_\_\_

## Families Profile Based Start a new family using the Profile-Mullion.rft family template

| N. B. S. R. N. C. C.               | Autodesk Revit Architecture 2010          | 0 - Student Version - [Family1 - F                 | loor Plan: Ref. Level]            Type a keyword or phrase | #-\$\$☆@-                                                                                                    | ] _ ¤ × |
|------------------------------------|-------------------------------------------|----------------------------------------------------|------------------------------------------------------------|----------------------------------------------------------------------------------------------------|---------|
| IL P A A                           | Angular A ABC ABC Set                     |                                                    |                                                            |                                                                                                    |         |
| Line Detail Detail Aligned         | Radial Text Spelling Reference Plane Show | Load into Category and Types<br>Project Parameters |                                                            |                                                                                                    |         |
| Detail Dimens                      | sion 🗸 Annotate 😼 Datum Work Plane        | Family Editor Family Properties                    |                                                            |                                                                                                    |         |
| Family1 - Project browser          |                                           |                                                    |                                                            | in in the second second second second second second second second second second second second second second se | - 0 X 🔥 |
| □ [□] Views (all)<br>□ Floor Plans |                                           | 6.                                                 | nton Of                                                    |                                                                                                    | ×       |
| Ref. Level                         |                                           | Ce<br>N                                            | lullion                                                    |                                                                                                    | G.      |
| Groups     Revit Links             | Interior                                  |                                                    | 1                                                          |                                                                                                    |         |
|                                    |                                           |                                                    | Ĩ                                                          |                                                                                                    |         |
|                                    |                                           |                                                    |                                                            |                                                                                                    |         |
|                                    |                                           |                                                    | the profile sketch intersects the                          | vnere<br>Center                                                                                                |         |
|                                    |                                           |                                                    | (Front/Back) Ref Plane.                                    |                                                                                                    |         |
|                                    |                                           |                                                    |                                                            |                                                                                                    |         |
|                                    |                                           |                                                    | I                                                          |                                                                                                    |         |
|                                    |                                           |                                                    |                                                            |                                                                                                    |         |
|                                    |                                           |                                                    | Center Front/Ba                                            | ack                                                                                                    |         |
|                                    |                                           |                                                    |                                                            |                                                                                                    |         |
|                                    |                                           |                                                    | i<br>I                                                     |                                                                                                    |         |
|                                    |                                           |                                                    | 1                                                          |                                                                                                    |         |
|                                    |                                           |                                                    |                                                            |                                                                                                    |         |
|                                    |                                           |                                                    |                                                            |                                                                                                    |         |
|                                    |                                           |                                                    |                                                            |                                                                                                    |         |
|                                    | Exterior                                  |                                                    | ·<br>                                                      |                                                                                                    |         |
|                                    |                                           |                                                    |                                                            |                                                                                                    |         |
|                                    |                                           |                                                    |                                                            |                                                                                                    | ×       |
| l<br>Ready                         |                                           |                                                    |                                                            | Press & Drag 🛛 🖓 : 0                                                                                           |         |

### Families Profile Based: load in detailed profile from

library - (Detailed components>Div 08 Openings>Storefronts>Typical Section)

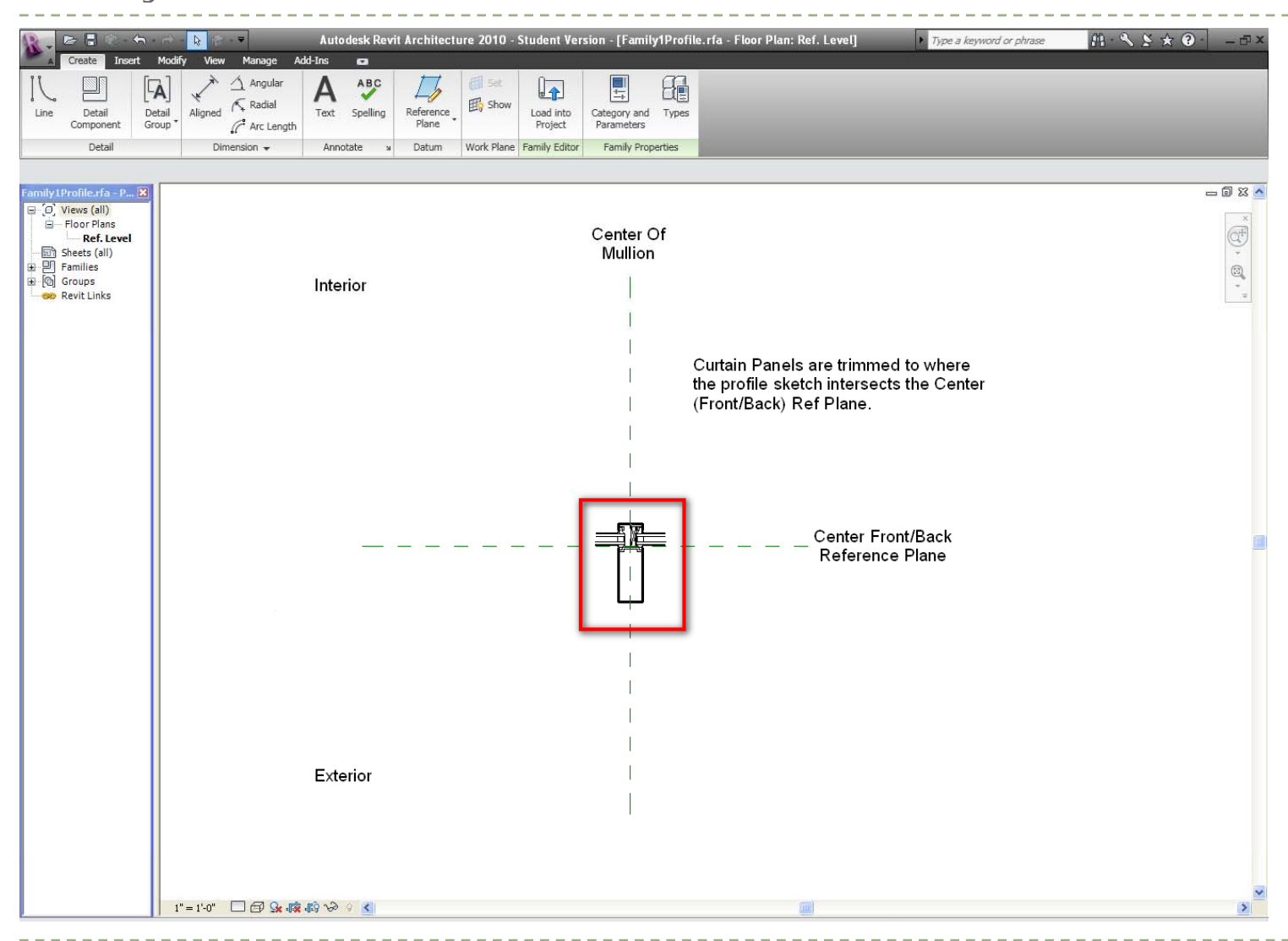

### Families Profile Based – sketch profile in single loop

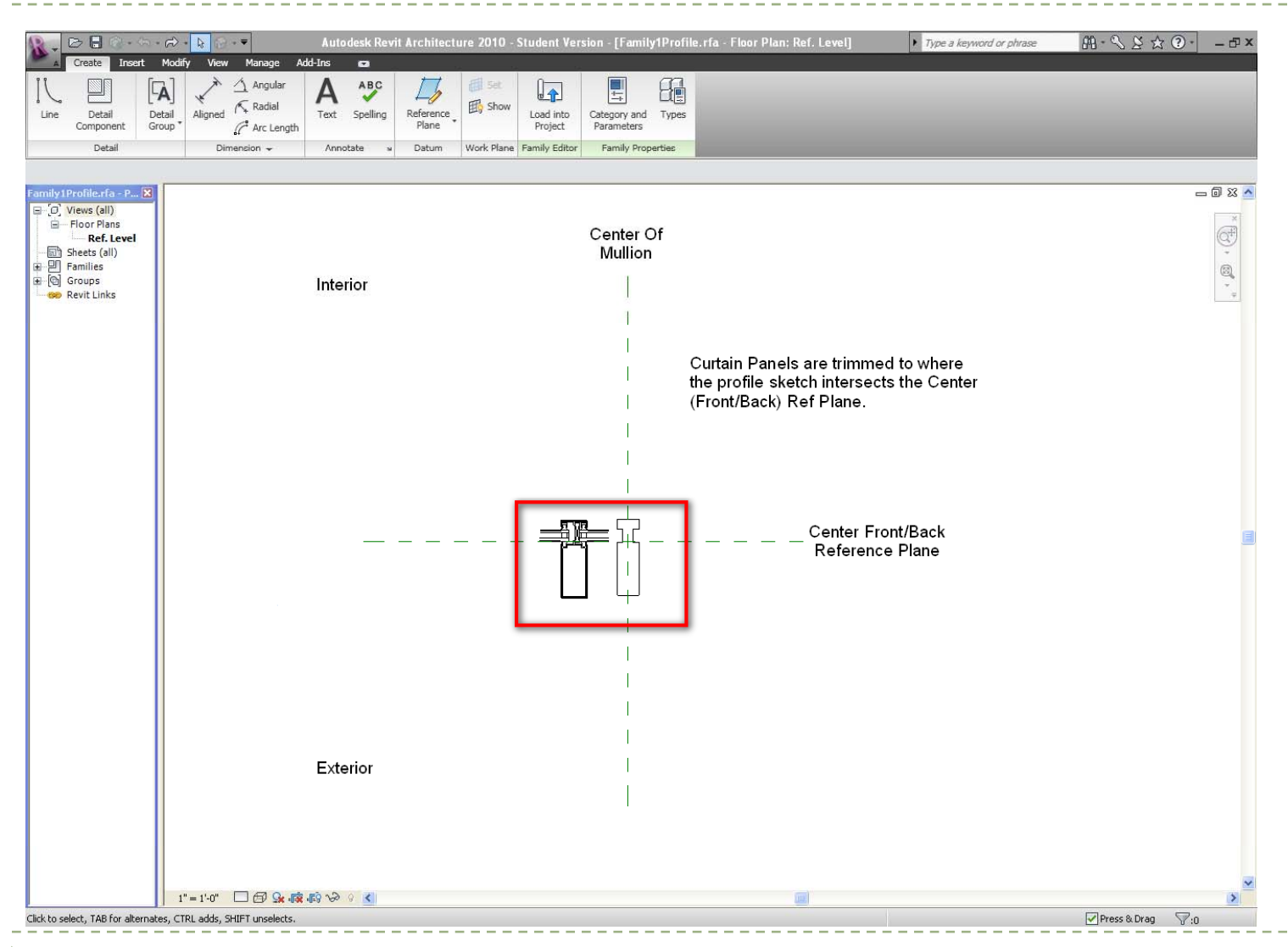

# Families Profile Based – select line drawing and set visibility settings to fine

| Create Insert                    | Image         Autor           Modify         View         Manage         Add-Ins           Storefront Double Glazed-Typical Multion-Set         Storefront Double Glazed-Typical Multion-Set         Storefront Double Glazed-Typical Multion-Set           Shange Element Type         -         -         -         -         - | desk Revit Architect<br>Modify Detail Items<br>tion<br>Edit Visibility | ure 2010 - Student Version - [Family1P                               | Rotate Scale Ora [Oral Content of Content of | Type a keyword or phrase     Type a keyword or phrase     Copy     Paste G Copy     Load into     Catego | Ĥ · ∿ 볼 ☆ ④ · □ = ☞ × |
|----------------------------------|----------------------------------------------------------------------------------------------------|------------------------------------------------------------------------|----------------------------------------------------------------------|----------------------------------------------------------------------------------------------------|----------------------------------------------------------------------------------------------------|-----------------------|
|                                  | Element                                                                                                    | Family Settings                                                        | Arrange Mod                                                          | Array X Delete Similar Group                                                                                                    | Clipboard Family Editor Fam                                                                              | ily Properties        |
| Modify Detail Items              | Label: <none> 💌 🗌 Instance P</none>                                                                                                    | arameter                                                               |                                                                      |                                                                                                    |                                                                                                    |                       |
| Family 1 Profiles fa - P [2]<br> | Inter                                                                                                    | ior                                                                    | Center Of<br>Mullion                                                 |                                                                                                    |                                                                                                    |                       |
|                                  |                                                                                                    |                                                                        | <br> <br>                                                            | Curtain Panels are trii<br>the profile sketch inte<br>(Front/Back) Ref Plan                                                                                                    | nmed to where<br>rsects the Center<br>e.                                                                 |                       |
|                                  |                                                                                                    |                                                                        | Family element visibility settings Detail Levels: Coarce OK Cancel T | vefaut Help entre<br>■ Enne Pefaut Help entre                                                                                                    | er Front/Back<br>rence Plane                                                                             |                       |
|                                  | Exte                                                                                                    | rior                                                                   |                                                                      |                                                                                                    |                                                                                                    |                       |
|                                  | 1" = 1'-0" 🔲 🖅 🕵 👼 🎲                                                                                                    | 9 <b>&lt;</b>                                                          |                                                                      |                                                                                                    |                                                                                                    | >                     |

## Families Profile Based – Select mullions to change profile and open element type properties

|                                                                                                    | Autodesk Revit Architecture 2010 - Student Version - [Hous   | e_2.rvt - Elevation: South] Type a keyword or phrase                | /fl· ≤ ★ Ø· – □× |
|----------------------------------------------------------------------------------------------------|--------------------------------------------------------------|---------------------------------------------------------------------|------------------|
| Home Insert Annotate Modify Massing & Site<br>Rectangular Mullion<br>2.5" x 5" rectangular<br>Element<br>Properties "<br>Modify Curtain Wall Mullions | Collaborate View Manage Add-Ins Modify Curtain Wall Mullions | ▼<br>Copy → Hide →<br>Copy → Override →<br>Paste<br>d View Graphics |                  |
| Modify Curtain Wall Mullions House_2/rvt-Projec                                                                                                    |                                                              |                                                                     |                  |
| Click to select, TAB for alternates, CTRL adds, SHIFT unselects.                                                                                      | 27 0 N                                                       | 4461                                                                |                  |

Þ

## Families Profile Based – Duplicate the Type and rename, choose created profile

| Home Inse                                                                                                    |                                                                                                    | Autodesk Kevit ArChitectur<br>Collaborate View Manage /<br>Rolate 3<br>Move Copy Mirror P<br>Array D<br>Mode                                                                                                    | Add-Ins Modify Curtain Wall Mullions C<br>Add-Ins Modify Curtain Wall Mullions C<br>icale C<br>in Create Create Copy Aligned Copy Aligned Override -<br>Create Choosed Very Creative                                                                                                    | h] • Type a keyword or phrase | 田 - Z Z 这 Q - ○ - □ - □ × |
|----------------------------------------------------------------------------------------------------|----------------------------------------------------------------------------------------------------|----------------------------------------------------------------------------------------------------|----------------------------------------------------------------------------------------------------|-------------------------------|---------------------------|
| dify Curtain Wall Mu                                                                                                    | lions                                                                                                    | Modiry                                                                                                    | Create Clippoard view Graphics                                                                                                    |                               |                           |
| <ul> <li>Section Voll Weigel</li> <li>Floor Plans</li> <li>Floor Plans</li> <li>Floor Plans</li> <li>Floor Plans</li> <li>Floor Plans</li> <li>Floor Plans</li> <li>Floor Plans</li> <li>Starting</li> <li>Starting</li> <li>Sections (Calling)</li> <li>Elevations (Clipped)</li> <li>Sections (Calling)</li> <li>Elevations (Clipped)</li> <li>Sections (Calling)</li> <li>Sections (Calling)</li> <li>Sections (Calling)</li> <li>Sections (Calling)</li> <li>Sections (Clipped)</li> <li>Sections (Clipped</li></ul> | Image: state state | Type Provide the second second | operties       :     Rectangular Mullion       2.5" x 5" rectangular new     Duplicate       Parameters     Parameter       Value     Rename       traints     0.000°       traints     0' 0''       traints     0' 0''       traints     0' 0''       traints     0' 0''       traints     0' 0''       truction     A       end     Family Dirofile : Family Dirofile       on     Deprependual record       ends     0' 6 7/8''       ends     0' 6 7/8''       ends     0' 0 123/256''       ion side 1     0' 0 123/256''       ion side 1     0' 0 123/256''       ion side 1     0' 0 123/256''       ion side 1     0' 0 123/256''       ichip Description     0''       in provide     0''       i pilon     0''       i pilon     0''       i pilon     0''       i pilon     0''       i pilon     0''       i pilon     0'' |                               |                           |
|                                                                                                    |                                                                                                    |                                                                                                    |                                                                                                    |                               |                           |

\_ \_ \_ \_ \_ \_ \_ \_ \_ \_

# Families Profile Based – view profile loaded into project

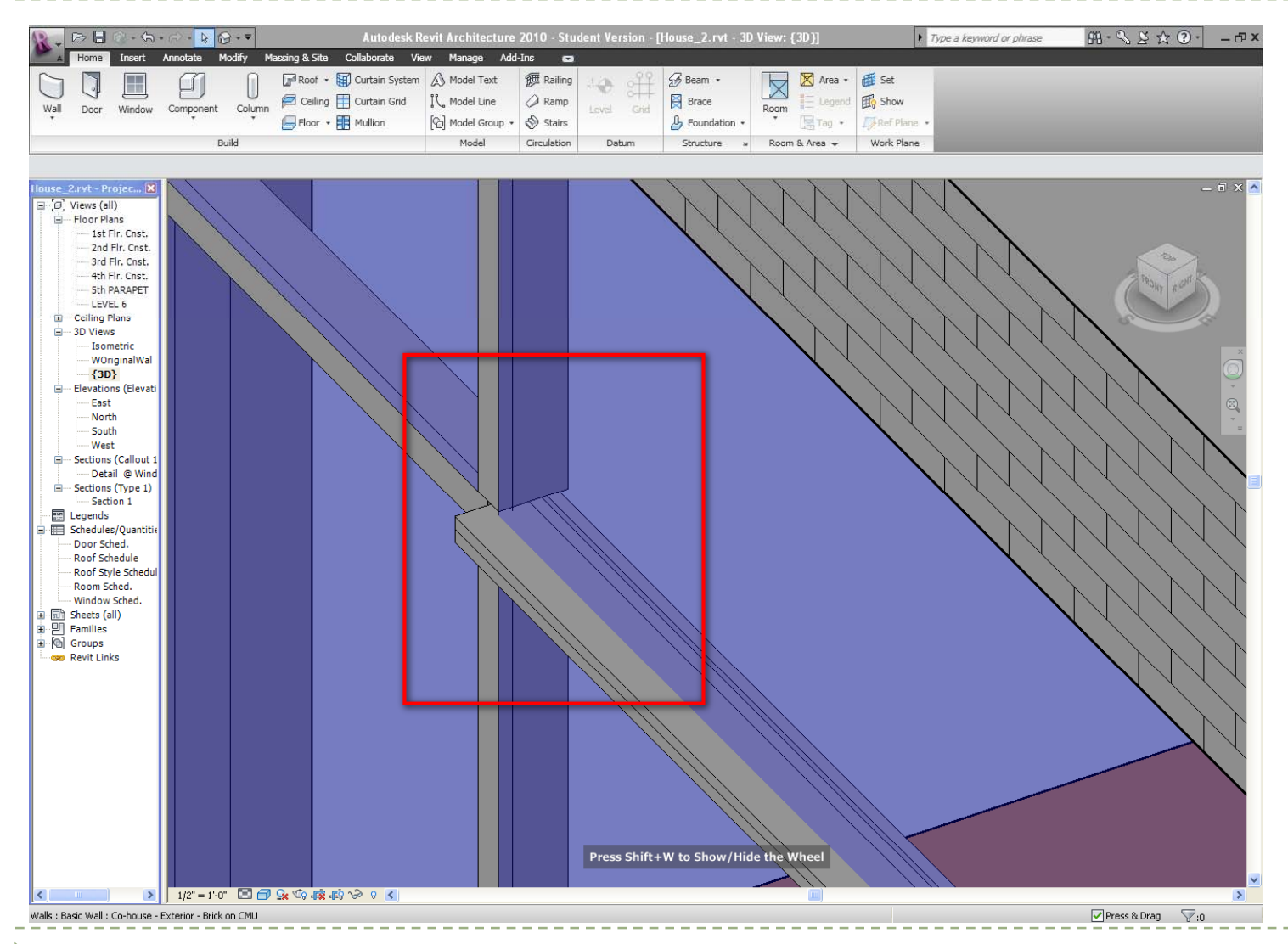

## Families Nested - Creating sunshade

- Nest Families
- Create Extrusions for Support and Blade
- Create Array of blades
- Use formula to lock in design intent

## Families Nested – Creating sunshade- first create the bracket using a generic line based family

| Cubic       Doct       Doct                                                                                                    |                                                                                                    | = Aut              | odesk Revit Archite      | ecture 2010 - Stud | ent Version | - [Family2 - Fl | oor Plan.                   | Ref Levell               | Type a                    | keyword or nhra                        |                      |                            | 2 TX  |
|----------------------------------------------------------------------------------------------------|----------------------------------------------------------------------------------------------------|--------------------|--------------------------|--------------------|-------------|-----------------|-----------------------------|--------------------------|---------------------------|----------------------------------------|----------------------|----------------------------|-------|
| Percenter Percenter Perce                                                                                                    | Create Insert Detail Modify                                                                                                    | View Manage Add-In | s Modify Generic Mo      | idels 🗢            |             | [[              | oor r turi. I               | ten Leverj               | , type o                  | Reymond or prinds                      |                      |                            |       |
| Benedic         Pendy         Validity         Not         Work Hanse         Modify         Create         Cipicant         New York           Config Access         Config Access         V         Instruct Planate         V         Instruct Planate         V         Instruct Planate         V         Instruct Planate         V         Instruct Planate         V         Instruct Planate         V         Instruct Planate         V         Instruct Planate         V         Instruct Planate         V         Instruct Planate         V         Instruct Planate         V         Instruct Planate         Instruct Planate                                                                                                    | Element<br>Properties                                                                                                    | e Edit<br>Family   | Visibility<br>Settings   | Edit Work Plane    | Move C      | Provide Rotate  | Scale<br>-⊅ Pin<br>X Delete | Create<br>Similar Create | Cut<br>Paste<br>Aligned * | <pre>     Hide ▼     Override ▼ </pre> | Load into<br>Project | Category and<br>Parameters | Types |
| Modify denote Noose                                                                                                    | Element                                                                                                    | Family             | Visibility Host          | Work Plane         |             | Modify          |                             | Create                   | Clipboard                 | View Graphics                          | Family Editor        | Family Proper              | ties  |
| Were 1     Best (a)     Best (a)     Best (a)     Best (a)     Best (a)     Best (a)     Best (b)     Best (b)     B                                                                                                    | Family2 - Project browser                                                                                                    | ×                  |                          |                    |             |                 |                             |                          |                           |                                        |                      |                            |       |
| Brackstapport<br>Brackstapport<br>Provide Stapport<br>Provide Stapport | Celling Plans Ref. Level Celling Plans Ref. Level SUVews Elevations (Elevation 1) Elevations (Elevation 1) Elevations (Elevations (E |                    |                          |                    |             |                 |                             |                          |                           | <br> <br>                              |                      |                            |       |
|                                                                                                    | GracketSupport<br>⊕- [©] Groups<br>∞ Revit Links                                                                                                    |                    |                          |                    |             |                 | <i>H</i> it                 | 2'-5"                    | 1'-7"                     | <br> <br> <br>                         |                      |                            |       |
|                                                                                                    |                                                                                                    |                    |                          |                    |             |                 |                             |                          |                           |                                        |                      |                            |       |
| 1(2"=1-0" □ む み 森 政 ゆ 9 図                                                                                                    |                                                                                                    | 1/2" = 1'-0"       | 요.咸南心 9 3 <mark>3</mark> |                    |             |                 | <br> <br>                   |                          |                           |                                        |                      |                            | ×     |

D

## Families Nested – Creating sunshade- Augment the support family with parameters

|                                                         | Autodesk Revit Architecture 20 | 10 - Student Version - [B | racketSupport.rfa - Floor | Plan: Ref. Level]  | Type a keyword or phrase | <u> </u>         |
|---------------------------------------------------------|--------------------------------|---------------------------|---------------------------|--------------------|--------------------------|------------------|
| A Create Insert Detail Modify Vi                        | iew Manage Add-Ins 🖬           |                           |                           |                    |                          |                  |
| Reste Aligned •                                         | Extend • IIIs of Selection     | 1 C1 ()                   |                           |                    |                          |                  |
| Modify Paste Align Trim                                 |                                | Create Cut Join           | Paint Split Load into     | Category and Types |                          |                  |
| Match Type                                              | Coffset                        | Group                     | Face Project              | Parameters         |                          |                  |
| Selection Clipboard Edit                                | Inquiry                        | Group Edit Geometry       | Edit Face Family Editor   | Family Properties  |                          |                  |
|                                                         |                                |                           |                           |                    |                          |                  |
| BracketSupport.rfa - Project browser                    |                                |                           |                           |                    |                          |                  |
| Floor Plans                                             |                                |                           |                           | Lon                | ath 1! 0!!               | ×                |
| Ref. Level                                              |                                |                           |                           | Len                | gin 4 - 0                |                  |
| ⊒ 3D Views                                              |                                |                           | 1                         |                    |                          |                  |
| View 1                                                  |                                |                           |                           |                    |                          | * *              |
| Back                                                    |                                |                           | I                         |                    |                          |                  |
| Left                                                    |                                |                           | l l                       |                    |                          |                  |
| Right                                                   |                                |                           | 1                         |                    |                          |                  |
| E P Families                                            |                                |                           |                           |                    |                          |                  |
| Revit Links                                             |                                |                           |                           |                    |                          |                  |
|                                                         |                                |                           |                           |                    |                          |                  |
|                                                         |                                |                           |                           |                    |                          | 1                |
|                                                         |                                |                           | '=                        |                    |                          |                  |
|                                                         |                                |                           | 0                         |                    |                          |                  |
|                                                         |                                |                           |                           |                    |                          |                  |
|                                                         |                                |                           | 0                         |                    |                          |                  |
|                                                         |                                |                           |                           |                    |                          | ( ) ( )          |
|                                                         |                                |                           |                           |                    |                          |                  |
|                                                         |                                |                           |                           |                    |                          |                  |
|                                                         |                                |                           |                           |                    |                          |                  |
|                                                         |                                |                           |                           |                    |                          |                  |
|                                                         |                                |                           |                           |                    |                          | 1                |
|                                                         |                                |                           | S S                       |                    |                          |                  |
|                                                         |                                |                           |                           |                    |                          |                  |
|                                                         |                                |                           |                           |                    |                          |                  |
|                                                         |                                |                           |                           |                    |                          |                  |
|                                                         |                                |                           |                           |                    |                          |                  |
|                                                         |                                |                           |                           |                    |                          |                  |
|                                                         |                                |                           | 1                         |                    |                          |                  |
|                                                         |                                |                           | l I                       |                    |                          |                  |
|                                                         |                                |                           | 1                         |                    |                          |                  |
|                                                         | 1/2" = 1'-0" 🔲 🛱 🙀 🛱 🖓 🖓 🔹 🔇   |                           |                           | 1000               |                          | >                |
| Click to select, TAB for alternates, CTRL adds, SHIFT u | inselects.                     |                           |                           |                    |                          | Press & Drag 7:0 |

## Families Nested – Creating sunshade- Add blade family to the Support family

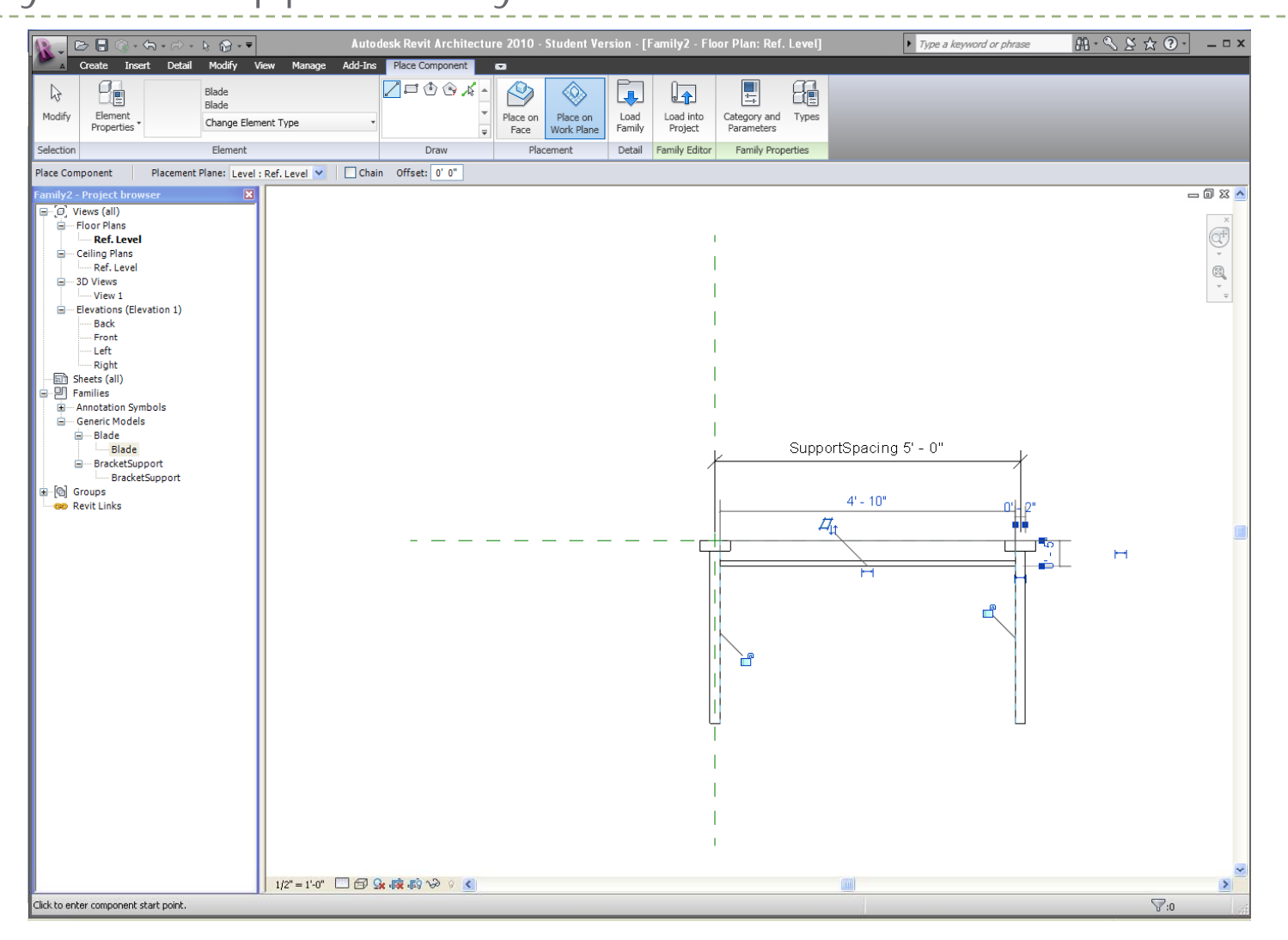

## Families Nested – Creating sunshade- Array of blades controlled by formula

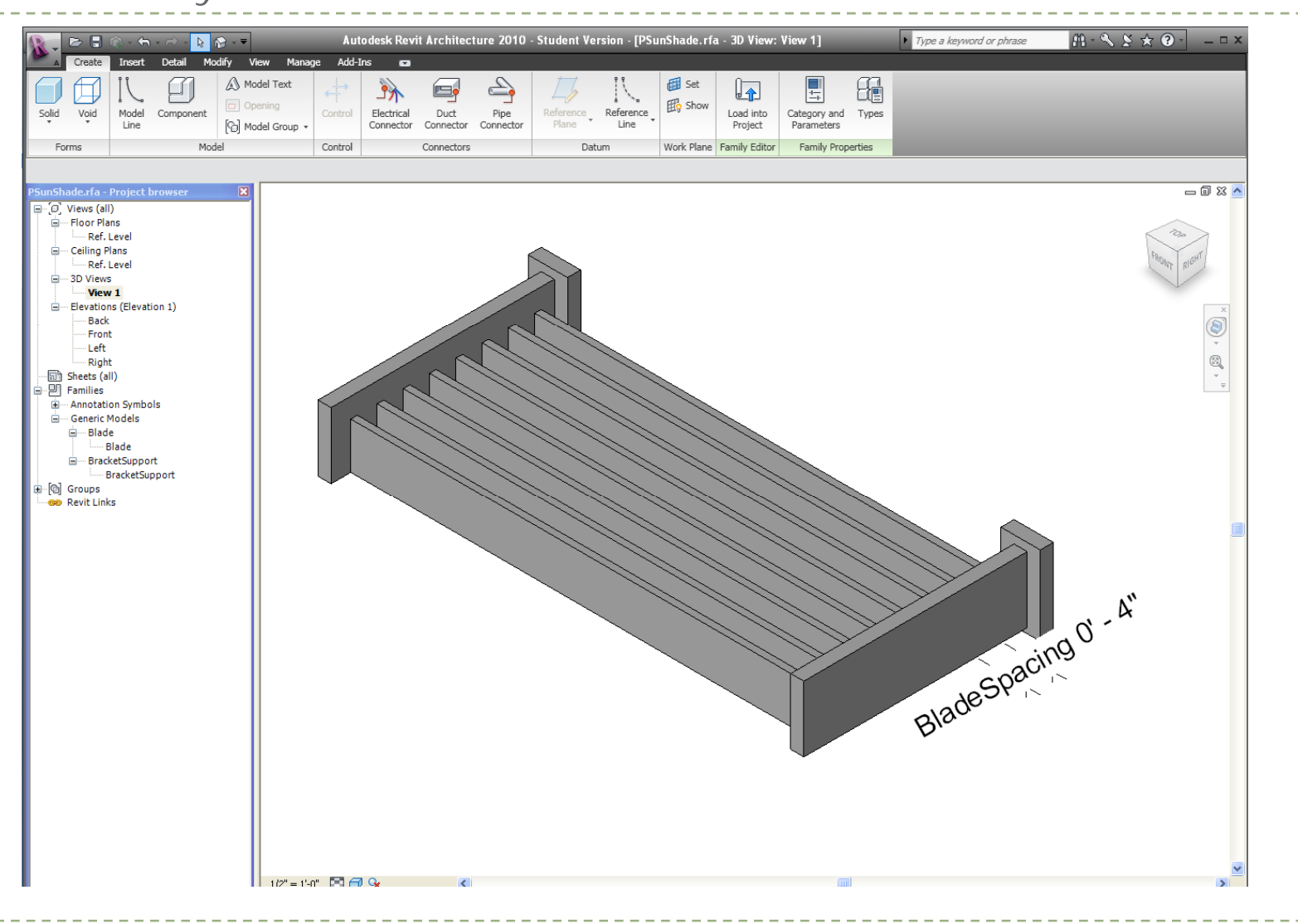

## Curtain Wall Components

- A curtain wall system is composed of the following three components:
  - Curtain Grid
  - Mullions
  - Curtain Panel <u>at least a curtain panel to start from</u>

Functions related to Curtain Wall System:

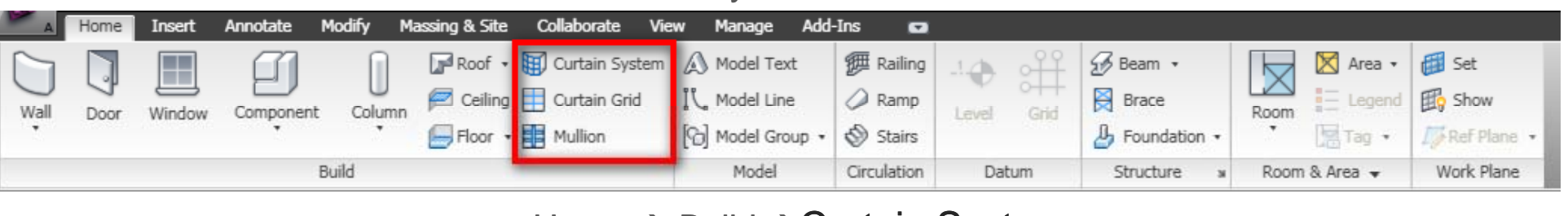

Home  $\rightarrow$  Build  $\rightarrow$ Curtain System Home  $\rightarrow$  Build  $\rightarrow$ Curtain Grid Home  $\rightarrow$  Build  $\rightarrow$ Curtain Mullion

## Curtain Wall Components

#### Functions related to Curtain Wall System:

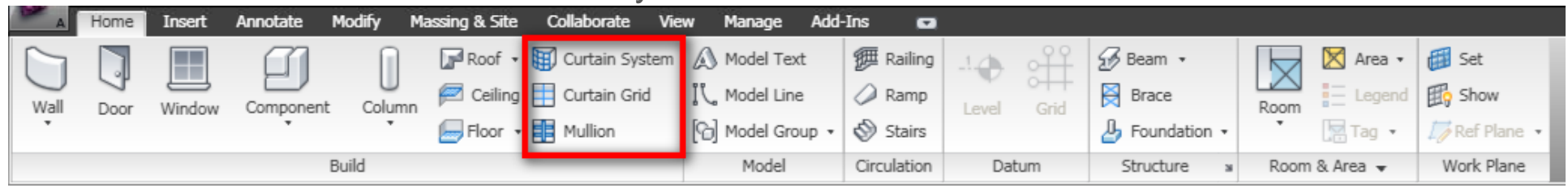

#### Curtain System

Creates a curtain system on the face of a mass or generic model.

You cannot edit the profile of a curtain system. If you want to edit the profile on a vertical face, place a curtain wall.

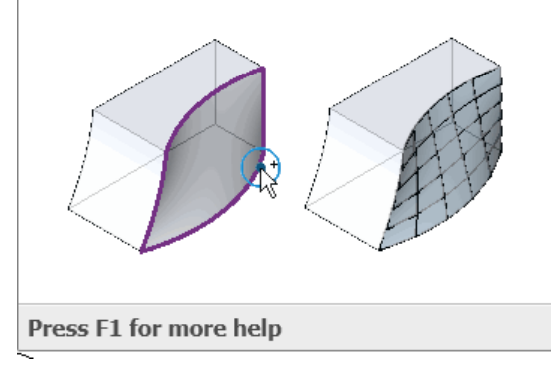

#### Curtain Grid

Creates a grid line in a curtain wall or curtain system.

As you place curtain grids, they snap to evenly spaced intervals or to visible levels, grids, and reference planes. Each section of the curtain grid is filled with a separate curtain wall panel.

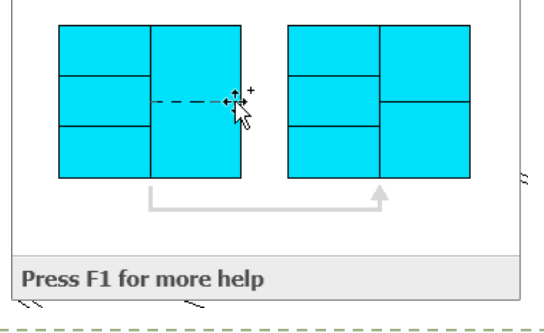

#### Mullion

Creates a horizontal or vertical mullion on a curtain grid.

Specify the shape of mullions by loading a mullion profile into the project, or creating a custom profile. When you add mullions to a grid, the mullions resize to fit the grid.

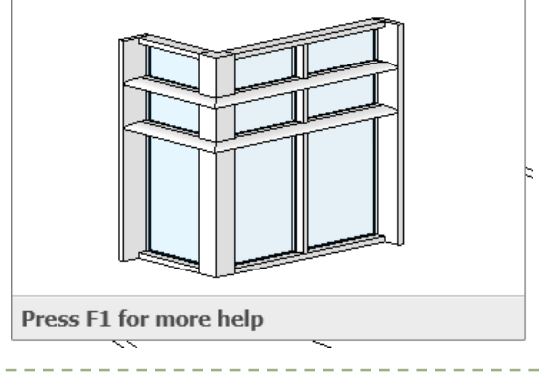

### Create a Curtain Wall

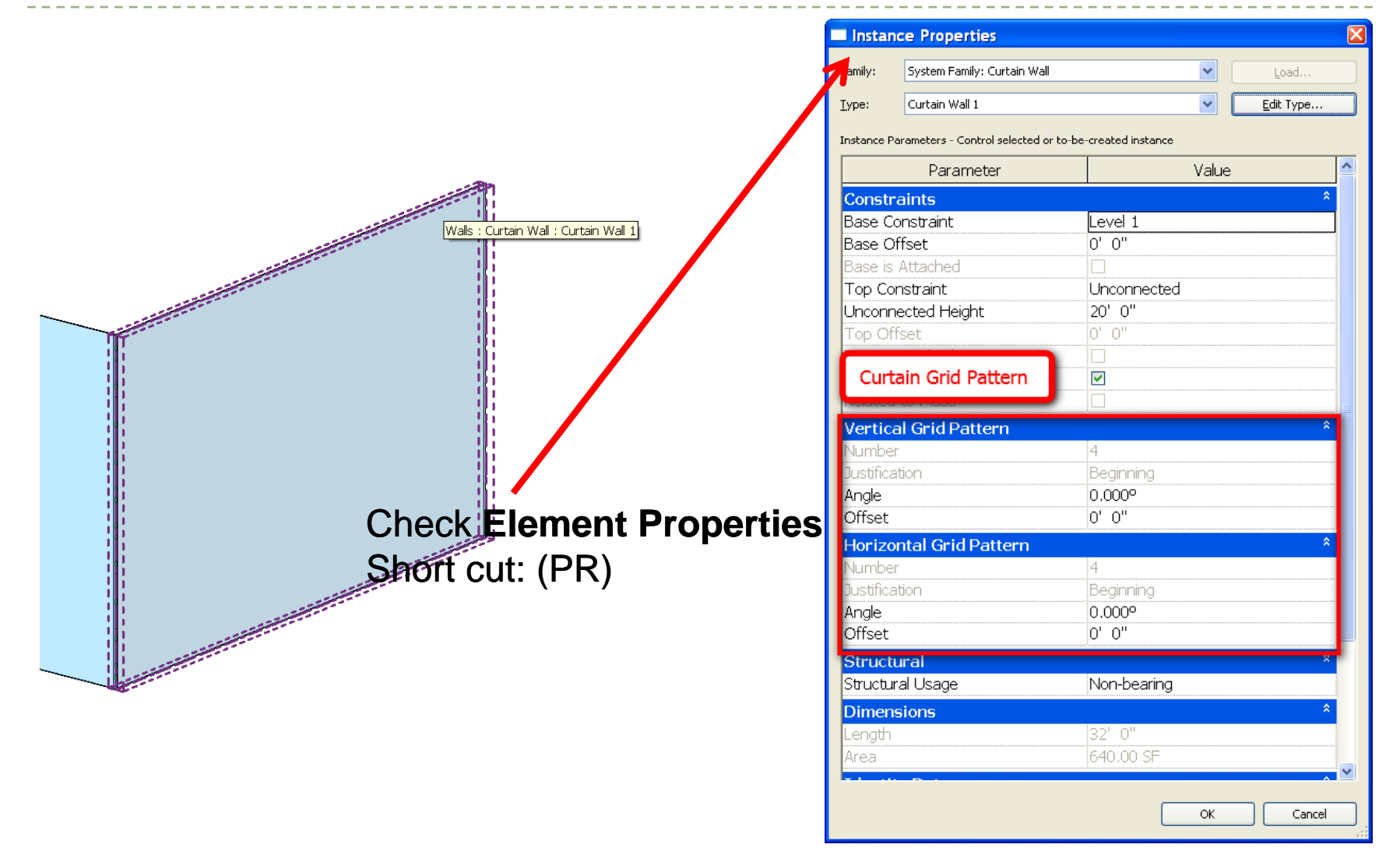

## Curtain Wall Properties

A. Curtain PanelB. Curtain Grid PatternC. Curtain Mullions

To specify/modify the values for each one of them, click on the value fields (none) and select the desired value from the pull-down menu.

| pe Proper                 | ties                     |             |                |          |    |
|---------------------------|--------------------------|-------------|----------------|----------|----|
| Eamily:                   | System Family: Curtain ' | Wall 💌      | Load           |          |    |
| <u>T</u> ype:             | Curtain Wall 1           | *           | Duplicate      |          |    |
|                           |                          |             | <u>R</u> ename |          |    |
| Type Paramete             | rs                       |             |                |          |    |
| P                         | arameter                 | Val         | ue             | <u>^</u> |    |
| Construct                 | tion                     |             | \$             |          |    |
| Function                  |                          | Exterior    |                |          |    |
| Automatica                | ally Embed               |             |                |          |    |
| Curtain Par               | nel                      | None        |                |          | _  |
| Join Condit               | ion                      | Not Defined |                |          |    |
| Vertical (                | Grid Pattern             |             | *              |          | E  |
| Layout                    |                          | None        |                |          |    |
| Spacing                   |                          |             |                |          |    |
| Adjust for                | Mullion Size             |             |                |          |    |
| Horizonta                 | al Grid Pattern          |             | *              |          |    |
| Layout                    |                          | None        |                |          |    |
| Spacing                   | NA II: O'                |             |                |          |    |
| Adjust for                | Mullion Size             |             |                |          |    |
| Vertical                  | Aullions                 |             | \$             |          | _( |
| Interior Ty               | 'pe<br>-                 | None        |                |          |    |
| Border 1  <br>Border 2 T  | ype<br>Tumo              | None        |                |          |    |
| Dorder Z I                | уре                      | INONE       |                |          |    |
| Horizonta                 | al Mullions              | N I         | ~              |          |    |
| Interior Ty<br>Bordor 1 T | rpe<br>Turna             | None        |                |          |    |
| Border 2 T                | ype<br>Vpe               | None        |                |          |    |
| Doruer z T                | )he                      |             | ~              |          |    |
| Koupoto                   | Jata                     |             | ^              | ~        |    |
| Revine                    |                          | •           |                |          |    |
| << Preview                | ОК                       | Cancel      | Apply          |          |    |
| _                         |                          |             |                |          |    |

## Curtain Wall Components\_Curtain Grid

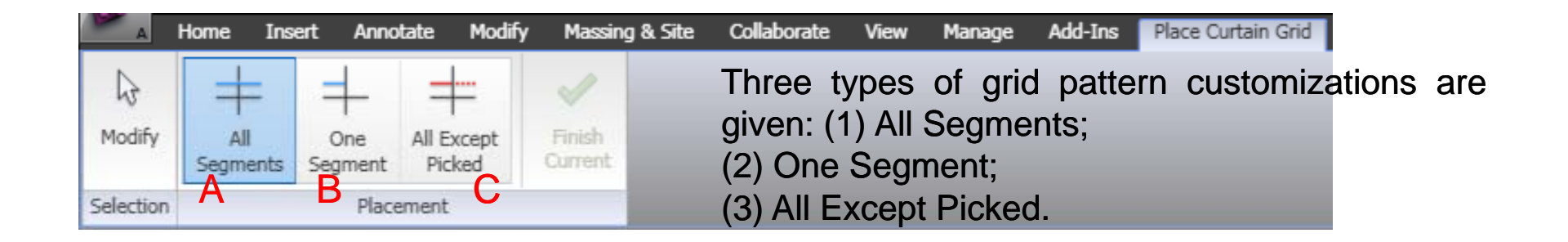

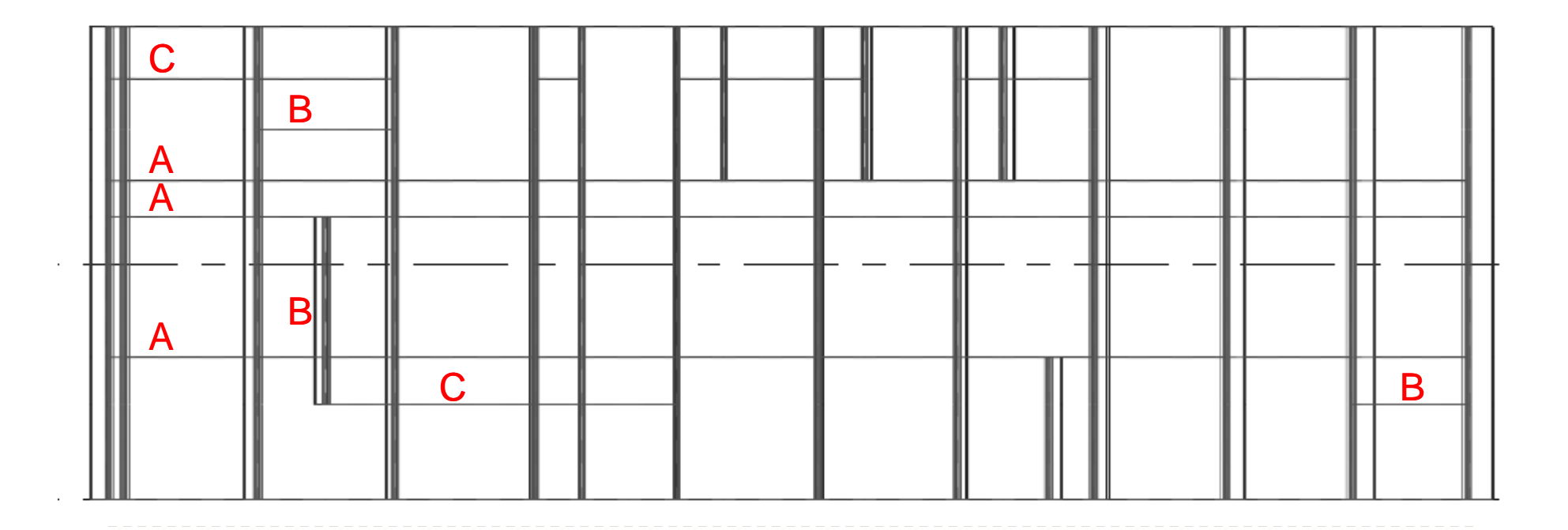

Þ

## Curtain Wall Components\_Mullion(1)

You can initiate a mullion elements by selecting the curtain grid elements in your project.

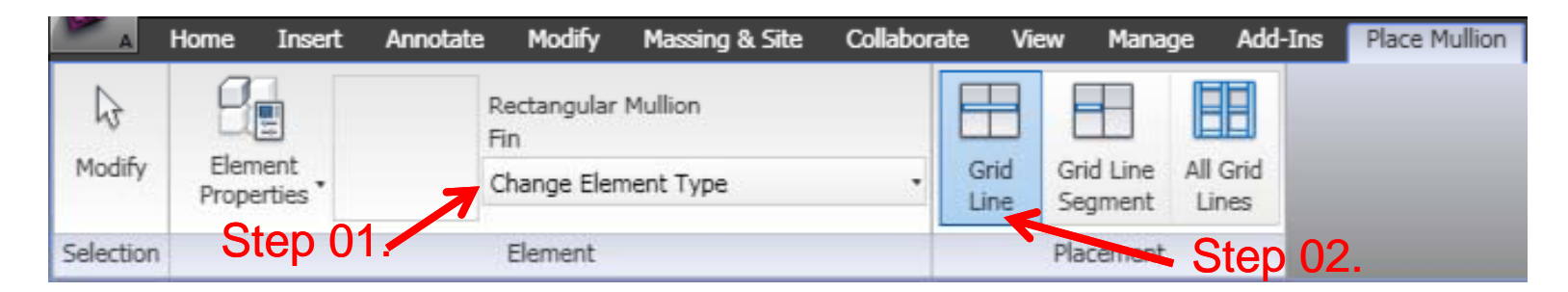

Step 01: Select the Mullion type

Step 02: Manually Placing a mullion element by Grid lines

## Curtain Wall Components\_Mullion(2-1)

 You can also assign the Mullion types by changing the Elements Properties of a Curtain System.

Step 01: Select the Curtain System you have created in your project. Step 02: Click on Edit Type.. Button

| 🔲 Instance    | e Properties               |                |                |
|---------------|----------------------------|----------------|----------------|
| Eamily:       | System Family: Curtain S   | ystem          | ✓ <u>L</u> oad |
| <u>Т</u> уре: | 5'×10'                     |                | Stat Type      |
| Instance Pa   | rameters - Control selecte | d or to-be-cre |                |
|               | Parameter                  |                | Value          |
| Constrain     | ts                         |                | \$             |
| Room Boun     | ding                       |                |                |
| Related to I  | Mass                       |                |                |
| Grid 1 Pac    | tern                       | - 14           | \$             |
| Justification |                            | 4<br>Begipping |                |
| Offset        | •                          | 0'0"           |                |
| Grid 2 Pat    | tern                       |                | \$             |
| Number        |                            | 4              |                |
| Justification | ۱                          | Beginning      |                |
| Offset        |                            | 0'0"           |                |
| Identity D    | )ata                       |                | \$             |
| Mark          |                            |                |                |
| Phasing       |                            |                | \$             |
| Phase Crea    | ted                        | New Constru    | ruction        |
| Phase Dem     | olished                    | None           |                |
|               |                            |                |                |
|               |                            |                |                |
|               |                            |                |                |
|               |                            |                | OK Cancel      |
|               |                            |                |                |

## Curtain Wall Components\_Mullion(2-2)

| pe Propertie     | es                  |                                      |
|------------------|---------------------|--------------------------------------|
| Family:          | System Family: Curt | ain System                           |
|                  |                     |                                      |
| <u>T</u> ype:    | 3' × 2'             | V Duplicate                          |
|                  |                     |                                      |
|                  |                     | <u>R</u> ename                       |
| Type Paramete    | ers                 |                                      |
|                  | Parameter           | Value                                |
| Construction     | n                   | *                                    |
| Curtain Panel    |                     | None                                 |
| Join Condition   |                     | Not Defined                          |
| Grid 1 Patte     | rn                  | \$                                   |
| Layout           |                     | Fixed Distance                       |
| Spacing          |                     | 3' 0"                                |
| Adjust for Mul   | lion Size           |                                      |
| Grid 2 Patte     | rn                  | \$                                   |
| Layout           |                     | Fixed Distance                       |
| Spacing          |                     | 2' 0"                                |
| Definier For Mul | llon 5176           |                                      |
| Grid 1 Mullio    | ms                  |                                      |
| Interior Type    |                     | Rectangular Mullion : 2.5" x 5" rect |
| Border 1 Type    |                     | Rectangular Mullion : 2.5 x 5 rect   |
| Border 2 Type    |                     | Rectaligular Mullion : 2,5 x 5 rect  |
| Grid 2 Mullio    | Ins                 | Sastangular Mullion - Ein            |
| Rorder 1 Tupe    |                     | Rectangular Mullion ; Fin            |
| Border 2 Type    |                     | Rectangular Mullion : Fin            |
|                  | ~                   | roccarigatar Hallor H H              |
| Keypote          | u                   | ^                                    |
| Model            |                     |                                      |
| J                |                     |                                      |
|                  |                     |                                      |
| << Preview       | Ok                  | Cancel Apply                         |
|                  |                     |                                      |
| ton 0            | 2. Chan             | an the Mullion                       |
| ieh Or           | J. Unan             |                                      |
|                  |                     |                                      |

Type Properties ¥ Rectangular Mullion Family: Load.... Fin ~ Duplicate... Type: ne... Update Profile for Mullion Type Parameters Value Parameter ~ Constraints Angle 0.000 Offset 0'0" Construction Profile fin : fin Default Position Corner Mullion in : fin System Mullion Profile: Circular Thickness System Mullion Profile: Rectangular Materials and Finishes Material Metal - Aluminum Dimensions Width on side 2 0' 1 1/2" Width on side 1 0' 1 1/2' **Identity Data** Keynote Model Manufacturer Type Comments URL Description Assembly Description Assembly Code ¥ << Preview OK Cancel Apply. Step 03: Update Mullion Profile

### Curtain Wall Components\_Mullion Profile

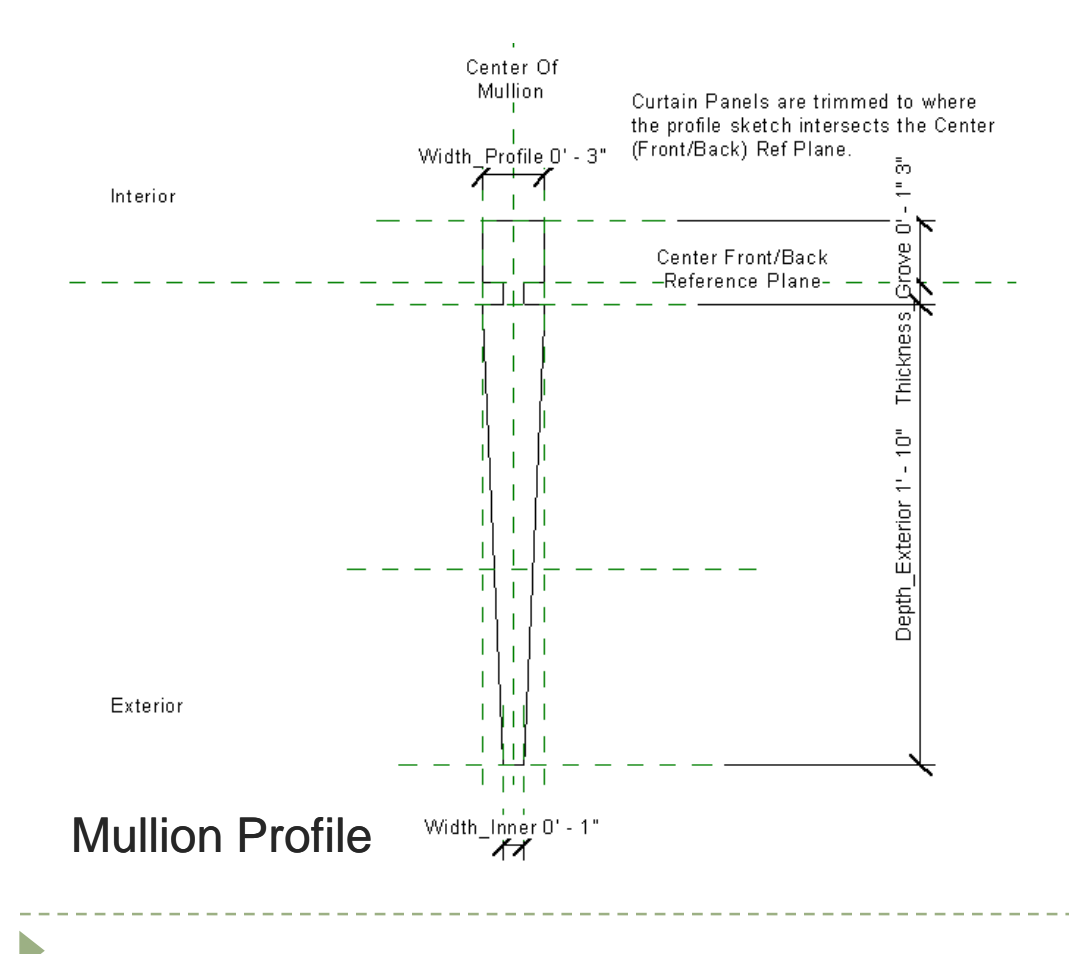

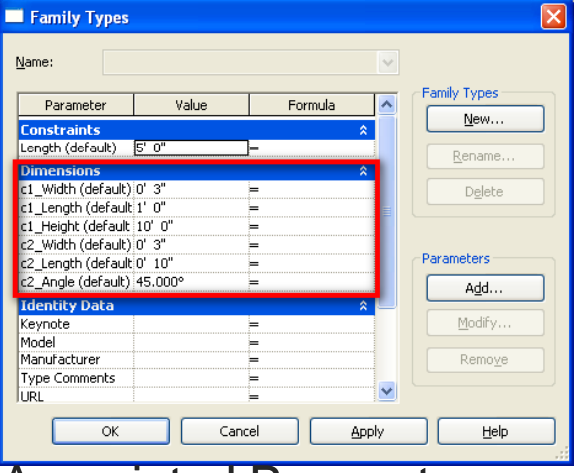

**Associated Parameters** 

### Curtain Wall by Customized Mullion Profiles

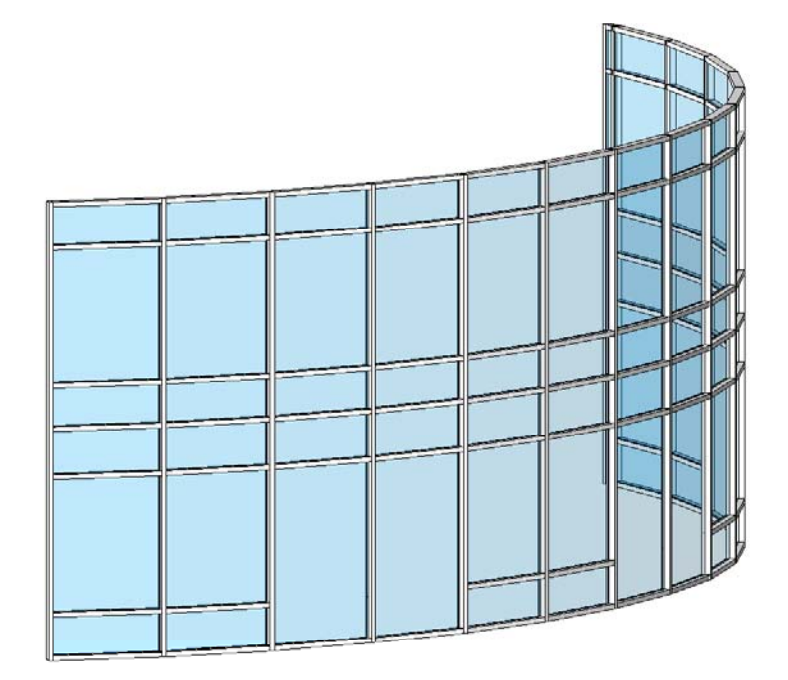

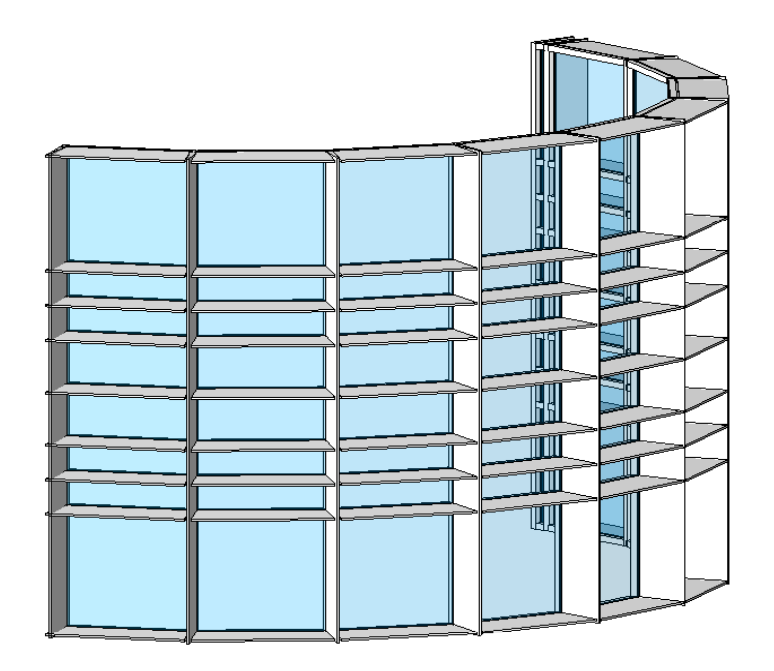